目次

| 設定とデバイス                                             | 2  |
|-----------------------------------------------------|----|
| <u>デジタル GP シリーズ (AGP3300-S1-D24) (GP-4100 シリーズ)</u> | 4  |
| <u>パナソニック GT シリーズ (GT11 AIGT2030B RS232C)</u>       | 7  |
| 三菱電機 GOT1000 シリーズ, GOT2000 シリーズ                     | 9  |
| <u>キーエンス VT3, VT5 シリーズ (VT3-W4G, VT5-W07)</u>       | 11 |
| ミスミ VONA GX7 シリーズ (PLCP-GX7)                        | 13 |
| <u>ミスミ VONA GX8 シリーズ (PLCP-GX8)</u>                 | 14 |
| タッチパネル2台接続                                          | 16 |
| タスクモニタ                                              | 17 |
| その他の MBK エリア                                        | 18 |
| 小数部のある数値の10キー入力                                     | 19 |
| MPCのモニター機能                                          | 21 |
| シリアル通信モニター                                          | 28 |

## 設定とデバイス

■各機種共通設定事項 接続機器(PLC)は パナソニック MEWNET-FP シリーズ を選択 ボーレート:9600 または 19200 または 38400 (推奨) データ長:8、ストップビット:1、パリティ:無し(三菱は機種により奇数のみ)、ハンドシェーク:無し

■MPC のタッチパネル宣言例

プログラムの冒頭で MEWNET コマンドを実行してタッチパネル通信の初期化をします。
 標準的な宣言
 MEWNET 38400 1 /\* ボーレート 38400、RS-232C CH1、データ長 8、パリティ無し
 三菱 GOT シリーズにはパリティが奇数のみの機種があります。
 MEWNET 38400 1 B80 /\* ボーレート 38400、RS-232C CH1、データ長 8、パリティ奇数

MPC システムはタッチパネル通信のためにタスクを使用します。使用するタスクは 32-CH 番号 です。 上記の場合はタスク 31 が割り当てられ、プログラムでは使用できなくなります(FORK 31 \*label 不可)。また、 その RS-232C ポートは汎用ポートとしても使用できません(CNFG#不可)。

■タッチパネルで使用できるデバイス

使用可能なデバイス種別は データ(ワード)エリア=DT、I/O(ビット)エリア=R(出力部品はXも可)です。 MPCはRとXを区別しません。つまり、データ部品は全部DT、ビットスイッチ・ランプは全部Rでデザイ ンすることができます。

GPでビットスイッチにXを指定すると'書込みデバイスの中に読み出し専用デバイスがあります'と表示、GOTでビットスイッチにXを指定するとブザーが'ピッピッピと鳴り読めません。

■ タッチパネルのアドレスと MPC のアドレスの対応

DT エリアは MPC の MBK エリアに、R(または X)エリアは I/O エリアに対応します。

◆DT エリア

| タッチパネル部品アドレス    | MPC アドレス             |
|-----------------|----------------------|
| DT00000~DT07899 | MBK (), S_MBK 0~7899 |

- DTエリアのアドレスと MBK のアドレスは同じ番号です。 DT123 → MBK(123)
- MBK エリアの基本データは符号無し 2byte です。符号付 2byte で扱う場合は~Int、符号付 4byte なら ~Lng でキャストします。
- MBK(0)~MBK(15)位までタッチパネルがシステムエリアとして使用することがあります(メーカー、 機種、設定で異なります)
- MBK(7836)以降はプログラムのタスクモニタエリアです。(後述「タスクモニタ」参照)

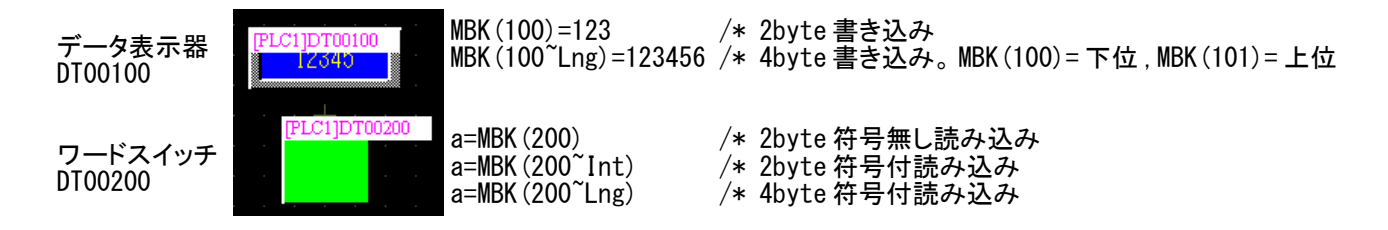

| タッチパネル部品アドレス  | MPC アドレス                                           |
|---------------|----------------------------------------------------|
| R0000 ~ R099F | SW(), ON, OFF 70000~79915<br>IN(), OUT 70000~79900 |

タッチパネルの1桁目は16進数0~Fでバンク毎のビット番号、2桁目以上が10進数でバンク番号です。MPCはビット番号を10進数2桁00~15で表します。バンク・ビット番号に70000を足せばMPCのI/O番号になります。

### タッチパネルは Ryyyx : yyy はバンク番号 000~099、 x はビット番号 0~F MPC は 7yyxx : yy はバンク番号 00~99、 xx はビット番号 00~15

表にすると次のようになります。

| タッチパネル部品 | SW(), ON, OFF       | IN (), OUT             |
|----------|---------------------|------------------------|
| R0000    | 70000               |                        |
| R0001    | 70001               |                        |
| R0002    | 70002               |                        |
| R0003    | 70003               |                        |
| R0004    | 70004               |                        |
| R0005    | 70005               |                        |
| R0006    | 70006               |                        |
| R0007    | 70007               |                        |
| R0008    | 70008               |                        |
| R0009    | 70009               | 70000 <sup>~</sup> Wrd |
| ROOOA    | 70010               | (個)                    |
| ROOOB    | 7 <mark>0011</mark> | a=IN(70000~Wrd)        |
| ROOOC    | 70012               | 0UT 65535 70000°Wrd    |
| ROOOD    | 70013               |                        |
| R000E    | 70014               |                        |
| R000F    | 70015               |                        |
| R0010    | 701 <mark>00</mark> |                        |
| (中日      | 略)                  | 70100 <sup>~</sup> Wrd |
| R001F    | 70115               |                        |
| R0020    | 70200               |                        |
| (中日      | 略)                  | 70200~Wrd              |
| R002F    | 70215               |                        |
|          | (中略)                |                        |
| R0100    | 710 <mark>00</mark> |                        |
| (中日      | 略)                  | 71000 <sup>~</sup> Wrd |
| R010F    | 71015               |                        |
| R0110    | 711 <mark>00</mark> |                        |
| (中日      | 略)                  | 71100 <sup>~</sup> Wrd |
| R011F    | 71115               |                        |
|          | (以下略)               |                        |

スイッチ R0100

ランプ R010F

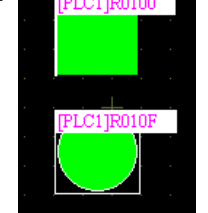

IF SW(71000) ==1 THEN ~ WAIT SW(71000) ==0 a=IN(71000) a=IN(71000~Wrd)

/\* 71000<sup>~</sup>71007 1byte 読み込み /\* 71000<sup>~</sup>71015 2byte 読み込み

ON 71015 OFF 71015 OUT &HFF00 71000~Wrd

/\* 71000~71007 オフ, 71008~71015 オン

ACCEL

### デジタル GP シリーズ (AGP3300-S1-D24) (GP-4100 シリーズ)

#### ■接続例

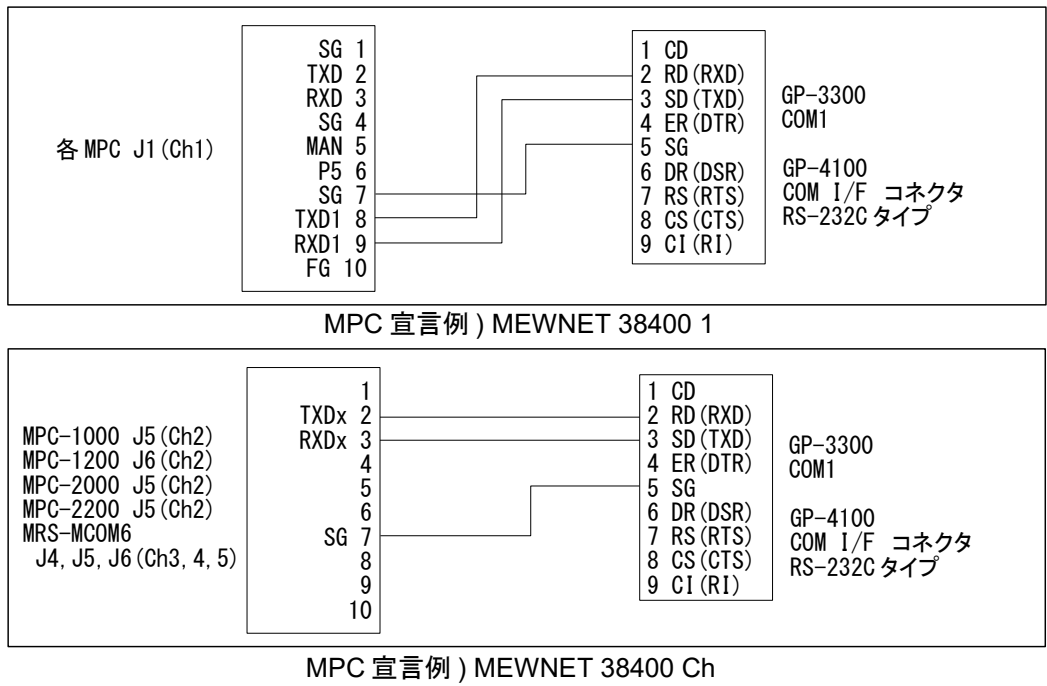

(Ch はチャンネル番号)

■設定例 (GP-Pro EX4.0)

◆新規作成時 「ようこそ GP-Pro EX へ」 ウィンドウ 接続機器設定 メーカー:パナソニックデバイス SUNX㈱ シリーズ:FPシリーズ コンピュータリンク SIO ポート: COM1 ◆メインメニュー 「プロジェクト」>「システム設定」 「本体設定」 「表示設定」タブ 初期画面番号:1(アプリケーションにあわせて設定) 表示画面番号のデータ形式: Bin 接続機器への反映:チェック スタートタイム:無、スタンバイモード設定:無 「システムエリア設定」タブ システムエリア先頭アドレス: [PLC1]DT00000、読み込みエリアサイズ:0 システムデータエリアを使用する:チェック (チェックすると DT00015 までチェック有効) 「接続機器設定」 「接続機器1」タブ メーカー:パナソニックデバイス SUNX㈱ シリーズ: FP シリーズ コンピュータリンク SIO、ポート:COM1 通信方式:RS232C、通信速度:38400、データ長:8 パリティ:なし、ストップビット:1、フロー制御:なし タイムアウト:1、リトライ:0)、送信ウェイト:0

■設定のポイント

MPC のプログラム LOAD 時や実行停止時は一時的にタッチパネル通信が途絶えます。接続機器設定のタ イムアウト(初期設定:3)とリトライ(初期設定:2)を最小にして復帰を早くしています。

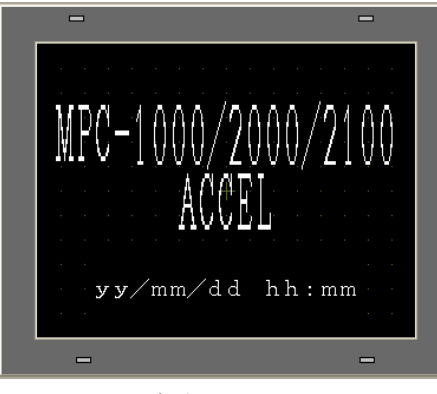

ベース画面 No99(dummy) (初期画面とは異なる)

PLC1]PD0200 PLC1]PD0200 PLC1]PD0200 PLC1]PD0200 PLC1]PD0200 PLC1]PD0200 PLC1]PD0200 PLC1]PD00200 PLC1]PD00

ベース画面 No100(稼働画面) (TASK MON ボタンは [画面切替])

GP は起動に時間が掛かります(実験に用いたものは 25 秒弱)。このプログラムでは初期画面の表示でタッチパネルの起動を確認しています。

◆デバッグ、起動確認のための工夫

・次のいずれの時にも GP の画面を遷移する方法

[1] GP のデータを更新した後の RUN(更新すると GP は初期画面に戻る)

- [2] デバッグ時、MPC のプログラムを変更した後の RUN
- [3] 自動実行時の GP 起動確認

#### GP 設定例

「初期画面」とは別に「dummy 画面」を作成します(画面を強制的に遷移させるため)。 下記のサンプルプログラムは GP本体設定>表示設定>初期画面番号:1 (実在する画面) として、99ページに dummy 画面を作成してあります。

・理由

表示中画面番号(MBK(0))は画面が替わらないと変化しない。 初期設定画面==dummy 画面 だと上記[1]のときに MBK(0)は変化しないので 下記のプログラムは WAIT MBK(0)<>0 で止まってしまう。

◆サンプルプログラム

MEWNET 38400 1 /\* タッチパネル宣言 S\_MBK 0 0 S\_MBK 99 8 /\* 表示中画面番号クリア(バッテリ搭載機は過去データが保持されるので) /\* dummy 画面 != 初期画面 WAIT MBK (0) <> 0/\* GP が起動して初期画面になるか dummy 画面なるか **TIME 1000** S\_MBK LONG\_PRG /\* タスクモニタエリア2ワード(4Byte 長)にする S\_MBK 100 8 /\* ベース画面 No100 切り換え (稼働画面) D0 IF SW(71000) == 1 THEN /\* ビットスイッチ R100 入力 /\* ランプ R200 出力 ON 72000 ELSE 0FF 72000 END IF FORMAT "00:00:00" /\* データ表示器 DT100(文字列表示) で時計表示 /\* ワードスイッチ DT200(データ加算 DT200=DT200+1)入力 S\_MBK HEX\$(TIME(0)) 100 8 a=MBK (200) S MBK a 201 /\* データ表示器 DT201(数値表示)出力 SWAP LOOP

#### ■タッチパネルの時計で MPC の時計をセットする例

MPC-1000にはバッテリバックアップが無く、電源オフ時に RTC データが保持出来ませんがタッチパネルの時計データから取得・設定できます。上記のシステムエリア設定で次の MBK アドレスに時計データが 16 進数で入ります。(GP に秒はありません)

 MBK (2) = 00yy
 [ 年]

 MBK (3) = 00mm
 [ 月]

 MBK (4) = 00dd
 [ 日]

 MBK (5) = hhnn
 [時分]

 ◆サンプルサブルーチン
 \*CLOCK\_SET /\* タッチパネル時計 -> MPC 時計 FORMAT "" TODAY=&H20000000+MBK(2)\*&H1000+MBK(3)\*&H100+MBK(4) NOW=MBK(5)\*&H100 PRINT "GP CLOCK" HEX\$(TODAY) HEX\$(NOW) SET\_RTC TODAY SET\_RTC TODAY SET\_RTC NOW RETURN

■RS-485 接続例

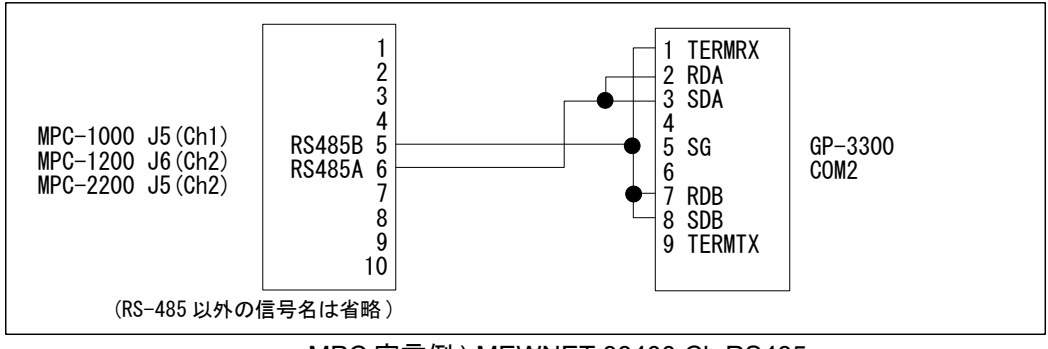

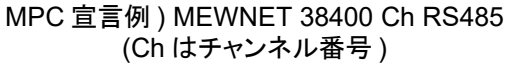

♦GP 接続機器設定

| 接続機器1      |             |               |                     |          |
|------------|-------------|---------------|---------------------|----------|
| 概要         |             |               |                     | 接続機器変更   |
| メーカー 松下電工体 | (朱)         | シリーズ FP:      | シリーズ コンピュータリンクSIO   | ポート COM2 |
| 文字列データモード  | 2 <u>変更</u> |               |                     |          |
| 通信設定       |             |               |                     |          |
| 通信方式       | C RS2320    |               | 式) 🔘 RS422/485(4線式) |          |
| 通信速度       | 38400       | -             |                     |          |
| データ長       | C 7         | • 8           |                     |          |
| パリティ       | ◎ なし        | ◎ 偶数          | ○ 奇数                |          |
| ストップビット    | I 1         | C 2           |                     |          |
| フロー制御      | ◎ なし        | C ER(DTR/CTS) | C XON/XOFF          |          |
| タイムアウト     | 3 :         | (sec)         |                     |          |
| リトライ       | 2 🔅         |               |                     |          |
| 送信ウェイト     | 3 🔆         | (ms)          | 初期設定                |          |
| 機器別設定      |             |               |                     |          |

[主要設定] 通信方式:RS422/485(2線式)、送信ウェイト:3ms (default Oms)

◆MPC 宣言

MEWNET 38400 ch RS485 [d] /\* ch:ポート番号, RS485:予約定数(必ず大文字), d:送信遅延(省略可)

## パナソニック GT シリーズ (GT11 AIGT2030B RS232C)

■接続例

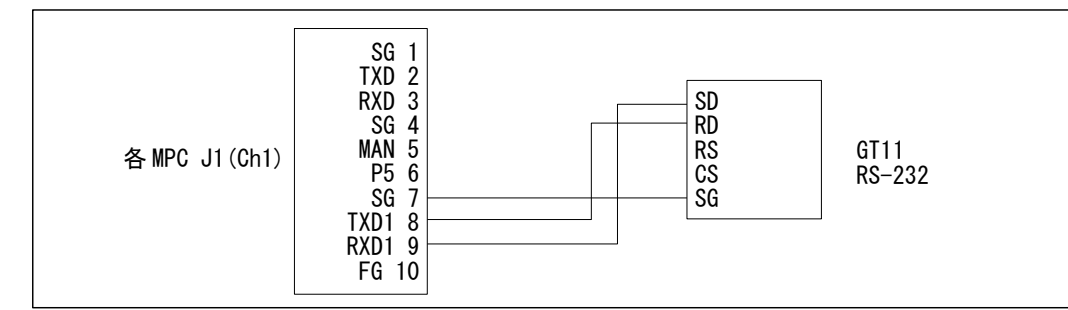

MPC 宣言例) MEWNET 38400 1

■設定例 (GTWIN)

機種選択は新規作成時に行えます。その他の設定はメインメニューから。

◆新規作成時 「機種選択」ウィンドウ PLC 機種:松下電工 MEWNET-FP シリーズ

◆メインメニュー 「ファイル」>「環境設定」>「本体環境設定」

「基本設定」タブ PLC との基本通信エリア ワードエリア:DT0

「通信設定」タブ

通信速度:38400、 データ長:8、パリティ:無効

通信エラー時処理 リトライ:0回 0秒

送信遅延時間:0

「起動画面設定」タブ 起動画面:0(任意の画面番号を設定します)

起動画面表示時間: 2~3 秒程度 (これにより MPC と起動をずらします。これは重要です)

「各種設定1」タブ

時計:GT本体時計、外部転送:する、出力先頭デバイス:DT90054

「デバイス保持」タブ

PLCデバイス保持:「する」 にすると電源を切ってもデータがバックアップされ起動時に復元されます。

バッテリバックアップの無い MPC-1000 には有用です。

■設定のポイント

MPC のプログラム LOAD 時や実行停止時は一時的にタッチパネル通信が途絶え、画面右上に「ERFF」と表示されます。通信エラー時処理のリトライ回数と時間を0にして復帰を早くしています(標準設定:3回4秒)。

■タッチパネルの時計で MPC の時計をセットする例

上記の時計設定で次の MBK アドレスに時計データが 16 進数で入ります。(DT90054~90056 より自動的に 転写されます)

MBK(7832) = nnss [分秒] MBK(7833) = ddhh [日時] MBK(7834) = yymm [年月]

 ◆サンプルサブルーチン
 \*CLOCK\_SET /\* タッチパネル時計 -> MPC時計 FORMAT "" MBK (7834)=0 WAIT MBK (7834) &&HFF00<>0 /\* データ転送完了確認 TODAY=&H20000000+MBK (7834) \*&H100 TODAY=TODAY+ (MBK (7833) /&H100) NOW= (MBK (7833) &&HFF) \*&H10000+MBK (7832) PRINT "GT CLOCK" HEX\$ (TODAY) HEX\$ (NOW) SET\_RTC TODAY SET\_RTC TODAY SET\_RTC NOW RETURN

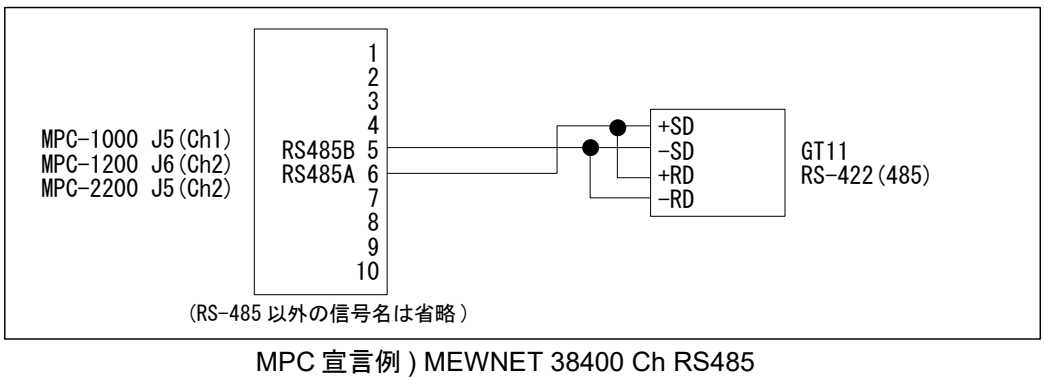

(Ch はチャンネル番号)

## 三菱電機 GOT1000 シリーズ, GOT2000 シリーズ

■接続例(GT1030-LBD2)

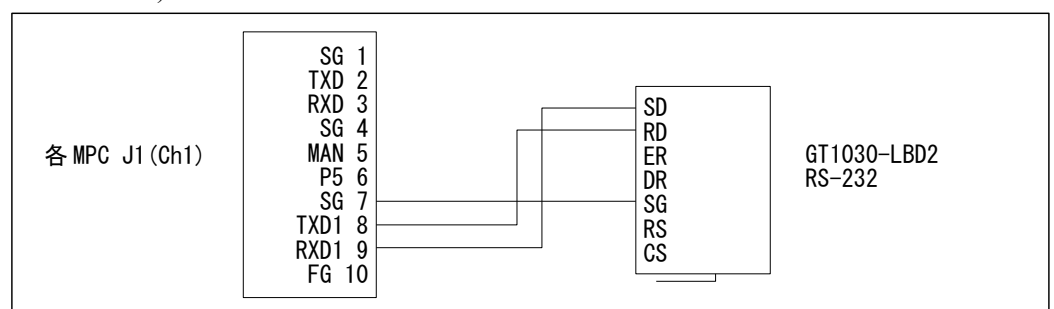

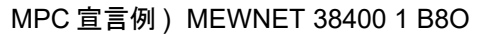

■GT1030の設定例 (GT Designer3 (GOT1000) Version 1.126G)

GOTシステム設定、接続機器、通信設定、画面の切り換えデバイスは新規プロジェクトウィザードで行えます。

◆新規作成時 「プロジェクトの新規作成ウィザード」 「接続機器の設定(1台目)」 メーカ:パナソニック、機種:パナソニック MEWNET-FP シリーズ I/F:標準I/F(標準 RS-422/232) 通信ドライバ:パナソニック MEWNET-FP、詳細設定 でボーレート等を設定(パリティは奇数のみ) 「画面の切り換えデバイスの設定」 ベース画面: DT8、オーバーラップウィンドウ: GD101(たぶん設定変更不要) ◆メインメニュー 「共通の設定」>「GOT 環境設定」 「画面切り換え/ウィンドウ」ページ 画面切り換えデバイス ベース画面:DT8 「システム情報」ページ (表示中ベース画面を知りたい場合) システム情報を使用する:チェック 読み出しデバイス(コントローラ→GOT) > システム信号 1-1 : DT9 項目は全部アンチェック 書き込みデバイス(コントローラ←GOT) > システム信号 2-1 : DT0 項目の表示中ベース画面番号:チェック 「GOT セットアップ」ページ(GOT の時計データで MPC の時計を合わせる場合) GOT セットアップを有効にする:チェック 「時計設定」タブ 時刻合わせ:アンチェック 時刻通知:チェック トリガ種別:立上がり、デバイス: R0010 この設定にして MPC でトリガを OFF 70100 → ON 70100 とすると GOT から "%01#WDD9005490057220000010186B<cr>" というようにデータが来るが年と曜が NG。(GOT のバグと思われる)。 ◆メインメニュー 「共通の設定」>「接続機器の設定」 メーカ:パナソニック 機種:パナソニック MEWNET-FP シリーズ I/F:標準I/F(RS422/232)、ドライバ:パナソニック MEWNET-FP 詳細設定 ボーレート: 38400、データ長: 8、ストップビット: 1、パリティ: 奇数 リトライ回数:0、自局アドレス:1

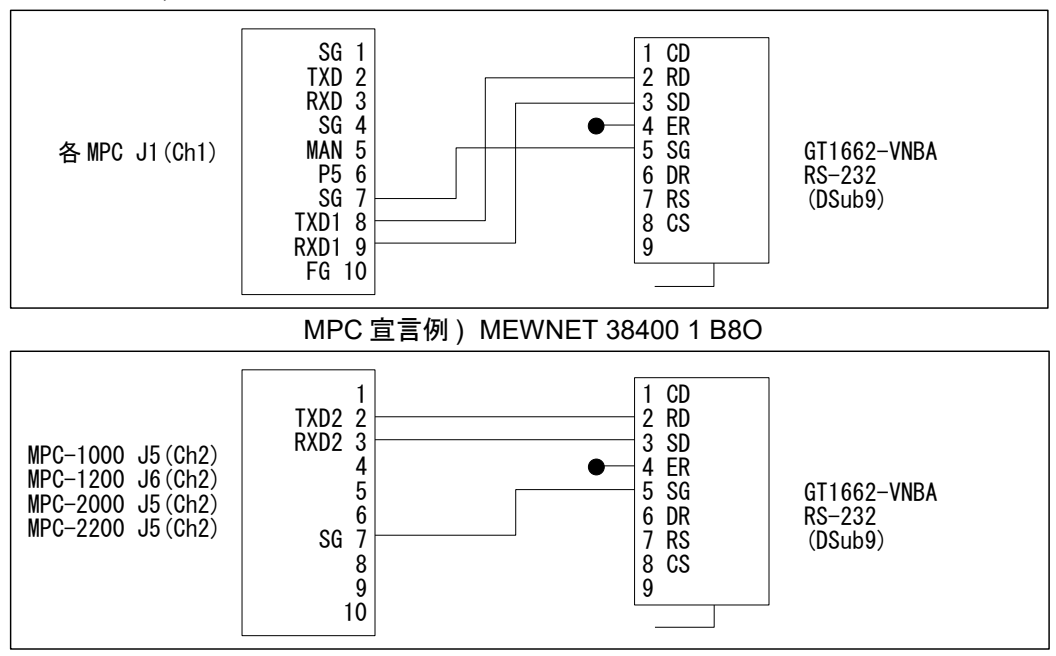

MPC 宣言例) MEWNET 38400 2 B8O

■GT1662の設定例 (GT Designer3(GOT1000) Version 1.126G)

◆新規作成時 「プロジェクトの新規作成ウィザード」

「接続機器の設定(1台目)」

メーカ:パナソニック、機種:パナソニック MEWNET-FP シリーズ

I/F:標準I/F(標準 RS-232)

通信ドライバ:パナソニック MEWNET-FP、詳細設定 でボーレート等を設定(パリティは奇数のみ) 「画面の切り換えデバイスの設定」

ベース画面:DT8

■接続例 (GT2103-PMBDS) RS-422

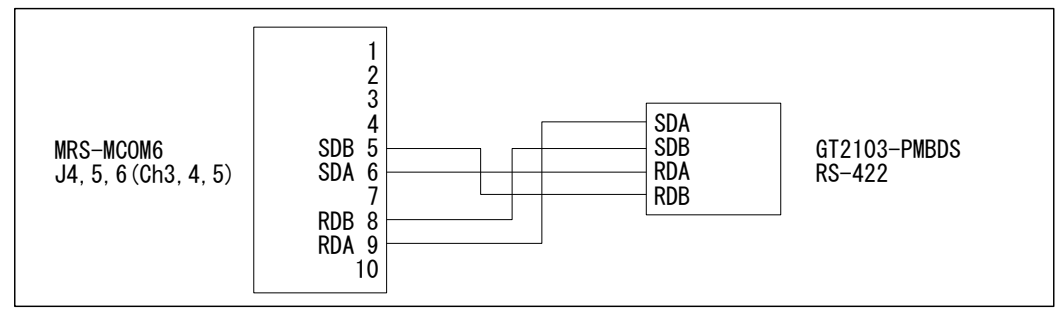

MPC 宣言例) MEWNET 38400 Ch (Ch: ポート番号、パリティ:「なし」の場合)

■GT2103 の設定例 (GT Designer3(GOT2000) Version 1.117X)

◆新規作成時 「プロジェクトの新規作成ウィザード」
 「接続機器の設定(1 台目)」
 メーカ:パナソニック、機種:パナソニック MEWNET-FP シリーズ
 I/F:標準 I/F(標準 RS-422/485)
 通信ドライバ:パナソニック MEWNET-FP
 詳細設定 でボーレート、データ長等を設定(パリティは なし・偶数・奇数 が有り)
 「画面の切り換えデバイスの設定」
 ベース画面:DT8

※GT2103-PMBDS のパナソニック MEWNET-FP ドライバは RS-485 通信をサポートしていないので RS-485 接続は出来ません。

## キーエンス VT3, VT5 シリーズ (VT3-W4G, VT5-W07)

■接続例(VT3-W4G)

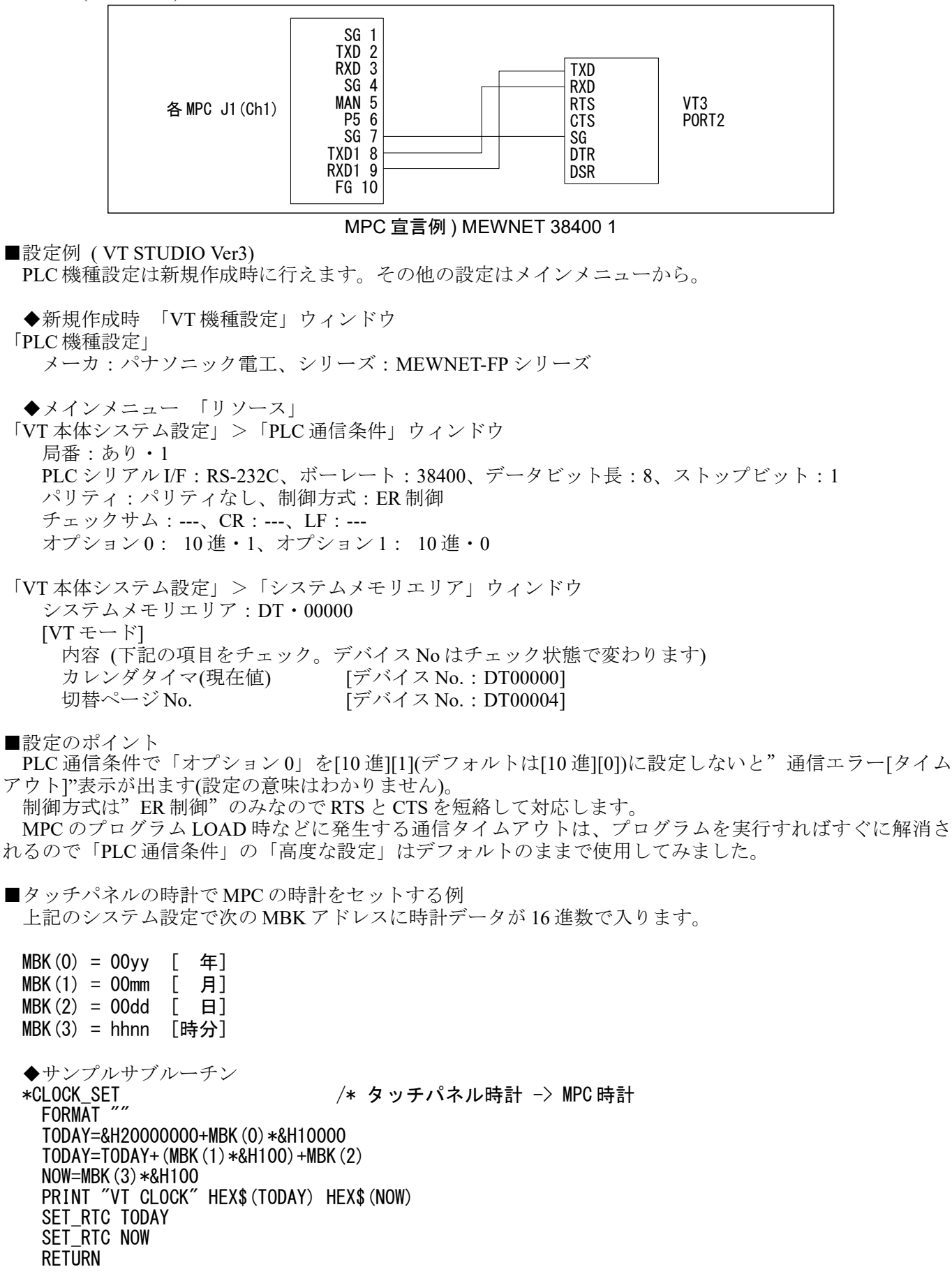

■接続例(VT5-W07)

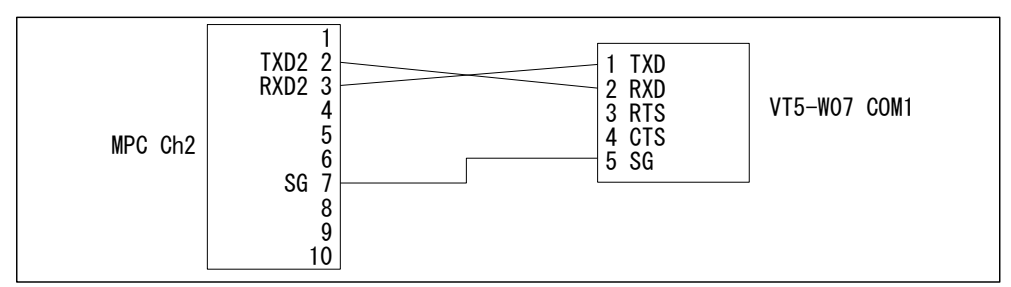

#### MPC 宣言例) MEWNET 38400 2

■設定例 (VT STUDIO Ver7) PLC 機種設定は新規作成時に行えます。その他の設定はメインメニューなどから。 ◆新規作成時 「VT 機種設定」ウィンドウ シリーズ: VT5シリーズ、機種: VT5-W07 「PLC 機種設定」ウィンドウ メーカ:パナソニック、機種:MEWNET-FPシリーズ、ポート:COM1(RS-232C) ◆システム設定 「VT本体システム設定」>「システムメモリエリア」 システムメモリエリア:DT・00000 [VT モード] 内容(下記の項目をチェック。デバイスNoはチェック状態で変わります) 表示中ページ [デバイス No.: DT00000] ※任意 切替ページNo. [デバイス No.: DT00001] ※MPC からのページ切替に必須 「周辺機器接続>「PLC 通信条件」(パナソニック MEWNET-FP シリーズ) 局番:あり・1 PLC シリアル I/F: RS-232C、ボーレート: 38400、データビット長: 8、ストップビット: 1 パリティ:パリティなし、制御方式:ER 制御 チェックサム:---、CR:---、LF:---※前述のVT3ではオプション0を1に設定しますがVT5では要りません。

◆関連資料

技術情報「KEYENCE タッチパネル VT5 設定とモニター作成例」 https://accelmpc.co.jp/mpc2000/ref/headline/appendix/pdf/ti2k-161220.pdf

## ミスミ VONA GX7 シリーズ (PLCP-GX7)

#### ■接続例

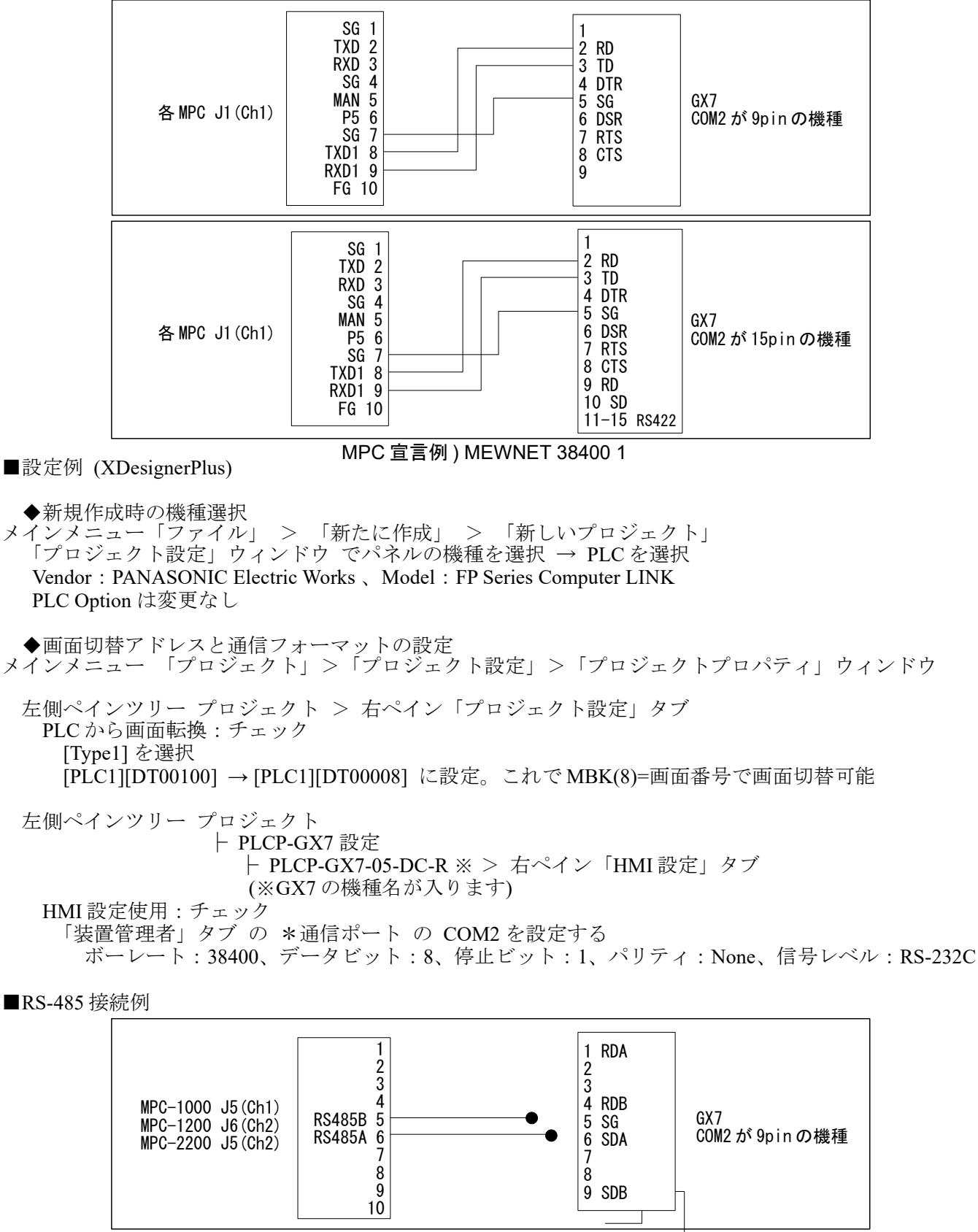

MPC 宣言例) MEWNET 38400 Ch RS485 (Ch はチャンネル番号)

RS-485 で使用するときは、「PLC 設定タブ」の Wait before send を 3msec、通信ポートの信号レベルを RS-485(2) とます。

ACCEL

## ミスミ VONA GX8 シリーズ (PLCP-GX8)

■RS-232 接続例

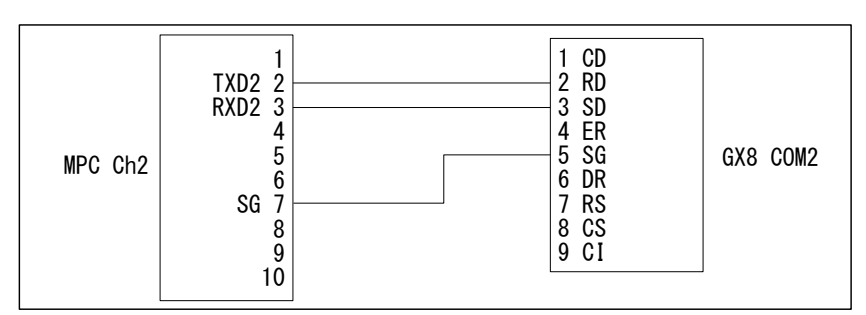

■RS-232 接続 新規プロジェクト例 (GX8 Design Studio)

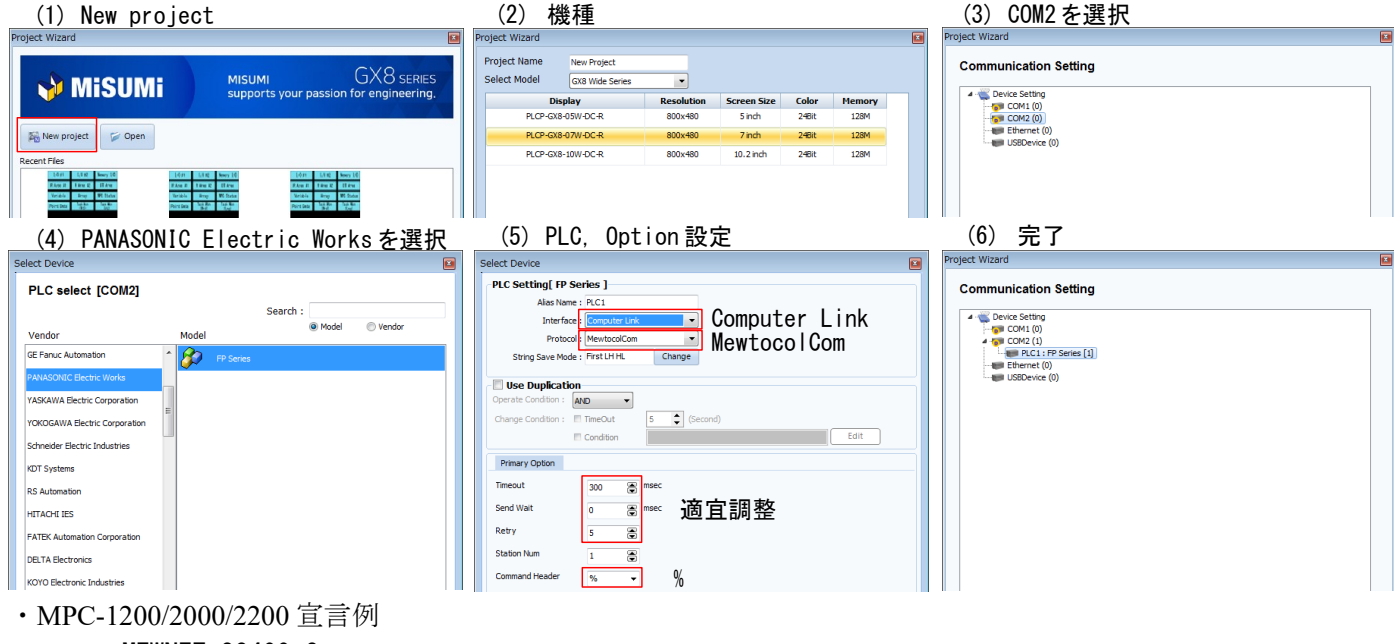

MEWNET 38400 2

■Ethernet 接続 新規プロジェクト例 (GX8 Design Studio)

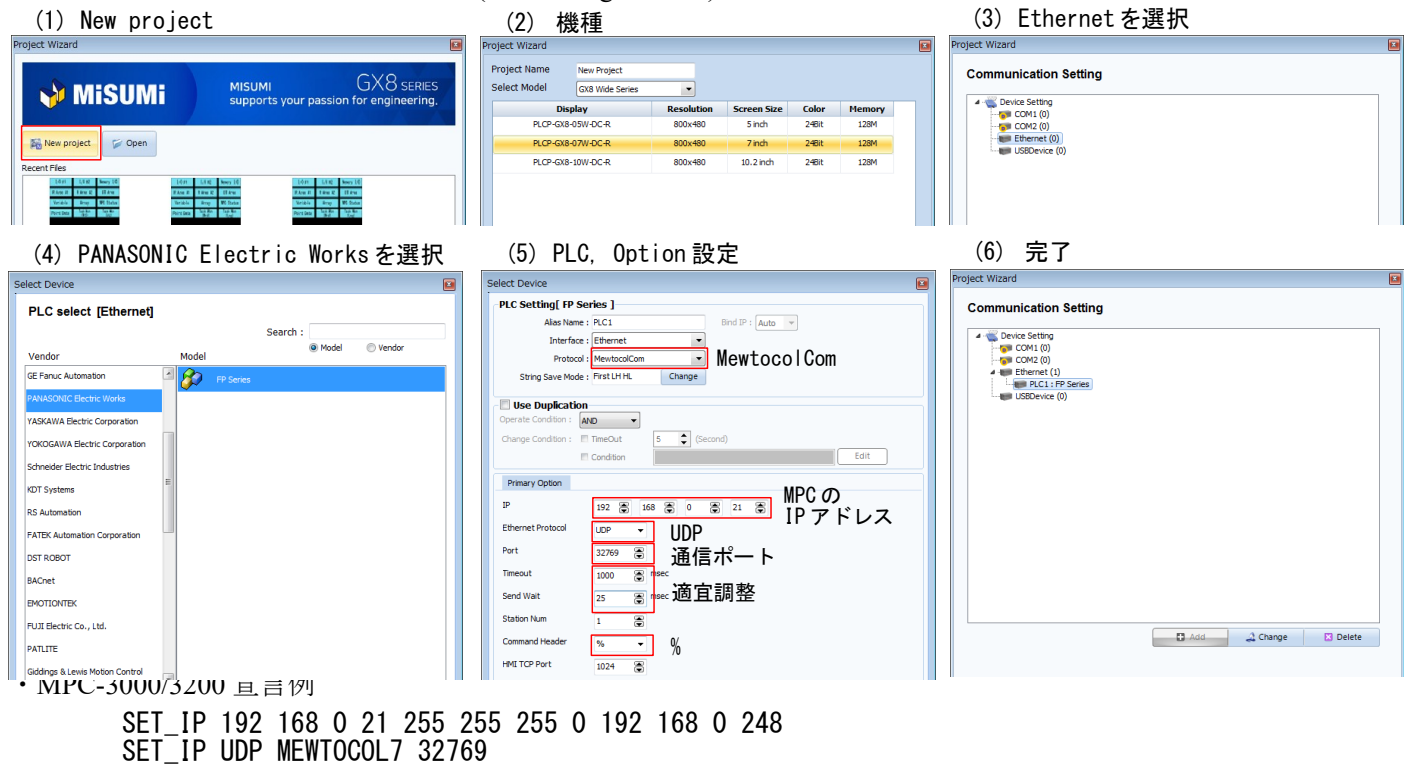

■本体 Ethernet、RS-232 通信設定(GX8 Design Studio、GX8 本体でも設定できます)

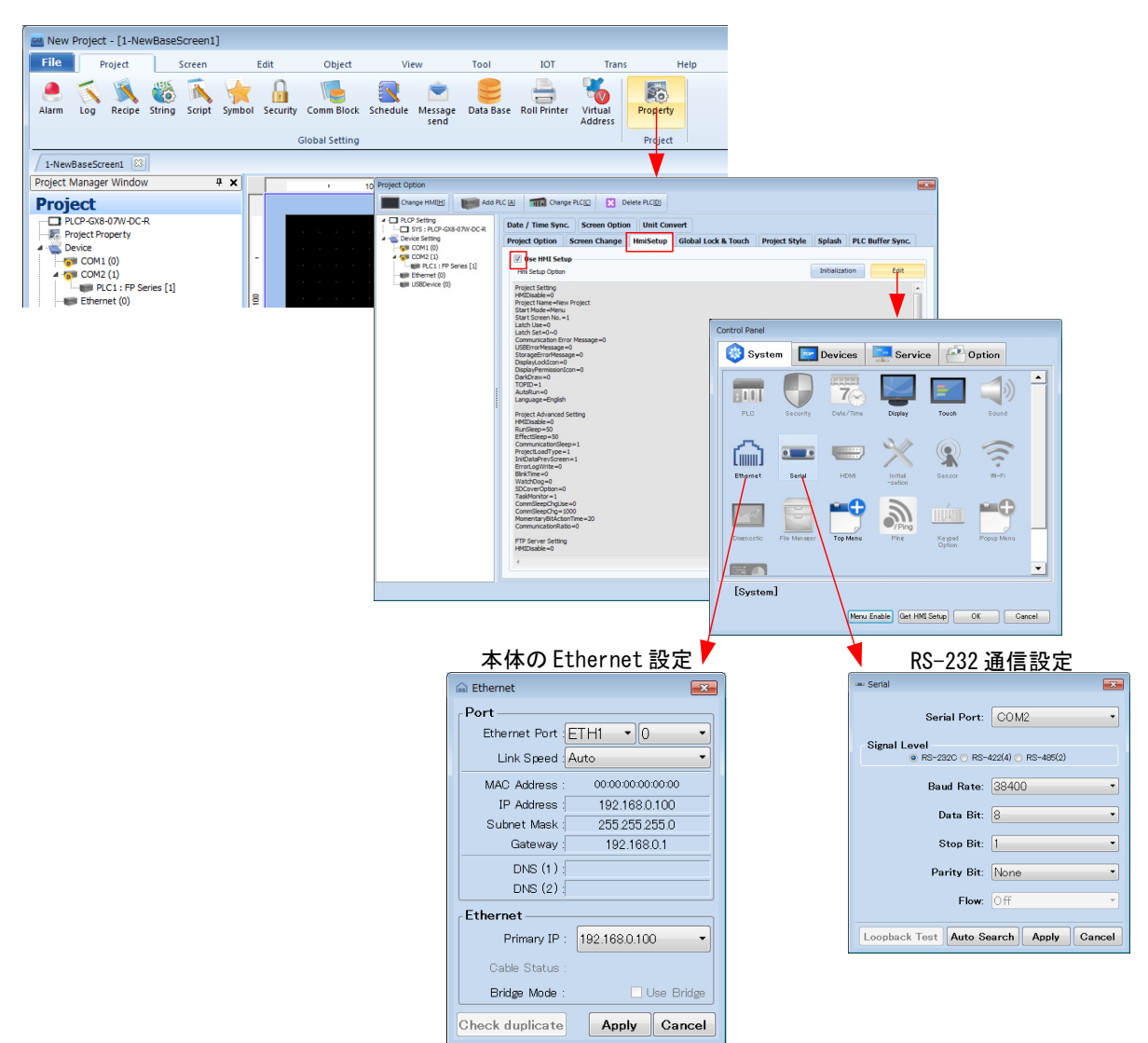

MPCのMEWNET通信は各ポート独立しており、それぞれにタッチパネルを接続することができます。シ ステムエリアを違えて異なる操作や、同一システムエリア・画面デザインで装置前後に同じ機能のタッチパ ネルを設置するなどの応用が考えられます。

下記はデジタル社 GP3000シリーズを2台接続した例です。他の機種でも可能です。

(サポート BL/I 1.12\_42 2010/05/10 以降)

#### ■接続例

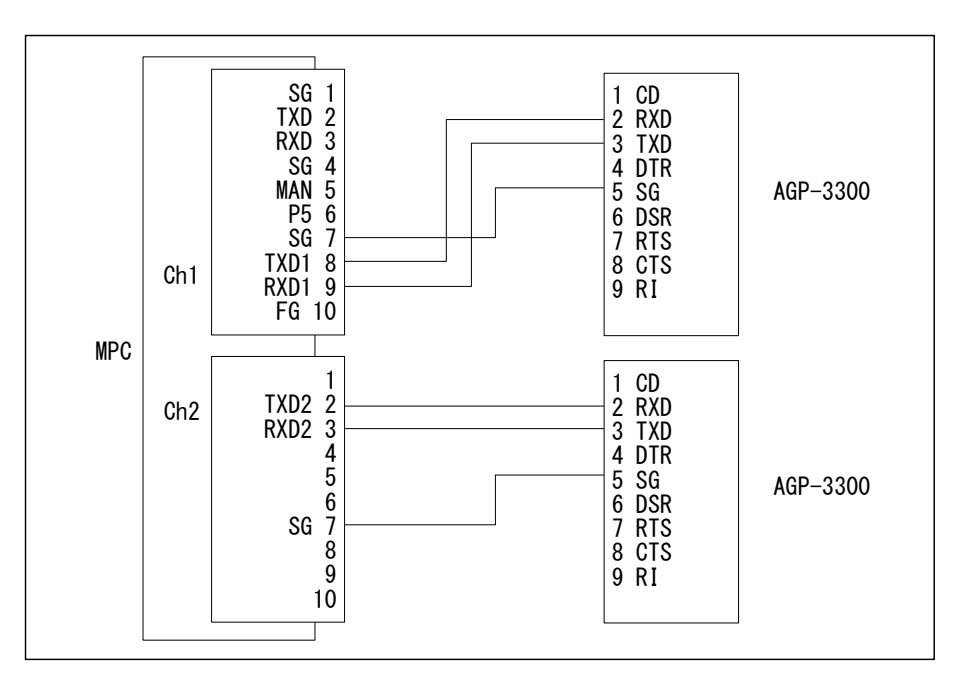

#### ■設定例

システムエリアが重複しないように先頭アドレスを設定します。

AGP-3300 システムエリア先頭アドレス:DT00000 (デフォルト) AGP-3301 システムエリア先頭アドレス:DT00100 (画面切り換えはDT108 になる)

■MPC プログラム例

| MEWNET | 38400 | 1 /* | AGP-3300 | 通信設定 |
|--------|-------|------|----------|------|
| MEWNET | 38400 | 2 /* | AGP-3301 | 诵信設定 |

S\_MBK 5 8 /\* AGP-3300 画面切り換え S MBK 100 108 /\* AGP-3301 画面切り換え

■補足(弊社での動作確認結果)

上記とは逆に AGP-3300 の先頭を DT00100、AGP-3301 を DT00000 にしてみました。この場合、DT00000 が変化したとき AGP-3300 の画面がちらつくという現象がありました。

GP シリーズはデフォルト設定で DT00000 に表示中の画面番号が入るので、AGP-3301 側の画面を切り換える 度に AGP-3300 側の画面がちらつきました。これは AGP-3301 の先頭アドレスも変更して DT00000 を使わな いようにするとなくなりました。

#### ■動作確認

上記機種のほか、AGP-3301とGT11、AGP-3400とGP-4105でも正常動作が確認できました。

## タスクモニタ

MBK(7868)~(7899)には各タスクの実行中の文番号が入っています。タッチパネルにデータ表示器を配置 してDTアドレスを対応させれば各タスクの実行中の文番号を知ることができます。 プログラムによる書き込みと重複しないよう注意してください。

1) 文番号 65535 以下

・タッチパネルデータ形式 : 16 ビット Dec(符号無し)

| タスク | MBK (), DT | タスク | MBK (), DT | タスク | MBK (), DT | タスク | MBK (), DT |
|-----|------------|-----|------------|-----|------------|-----|------------|
| 0   | 7868       | 8   | 7876       | 16  | 7884       | 24  | 7892       |
| 1   | 7869       | 9   | 7877       | 17  | 7885       | 25  | 7893       |
| 2   | 7870       | 10  | 7878       | 18  | 7886       | 26  | 7894       |
| 3   | 7871       | 11  | 7879       | 19  | 7887       | 27  | 7895       |
| 4   | 7872       | 12  | 7880       | 20  | 7888       | 28  | 7896       |
| 5   | 7873       | 13  | 7881       | 21  | 7889       | 29  | 7897       |
| 6   | 7874       | 14  | 7882       | 22  | 7890       | 30  | 7898       |
| 7   | 7875       | 15  | 7883       | 23  | 7891       | 31  | 7899       |

2) 65535 を越える文番号には S\_MBK LONG\_PRG を指定します。その時の MBK アドレスは MBK(7836)から2 ワード毎になります。

・タッチパネルデータ形式 : 32 ビット Dec (符号無し)

・MPC プログラム: S\_MBK LONG\_PRG を入れる(LONG\_PRG は予約定数)

|     |            | Louid_ind ( |            |     |            |     |            |
|-----|------------|-------------|------------|-----|------------|-----|------------|
| タスク | MBK (), DT | タスク         | MBK (), DT | タスク | MBK (), DT | タスク | MBK (), DT |
| 0   | 7836       | 8           | 7852       | 16  | 7868       | 24  | 7884       |
| 1   | 7838       | 9           | 7854       | 17  | 7870       | 25  | 7886       |
| 2   | 7840       | 10          | 7856       | 18  | 7872       | 26  | 7888       |
| 3   | 7842       | 11          | 7858       | 19  | 7874       | 27  | 7890       |
| 4   | 7844       | 12          | 7860       | 20  | 7876       | 28  | 7892       |
| 5   | 7846       | 13          | 7862       | 21  | 7878       | 29  | 7894       |
| 6   | 7848       | 14          | 7864       | 22  | 7880       | 30  | 7896       |
| 7   | 7850       | 15          | 7866       | 23  | 7882       | 31  | 7898       |

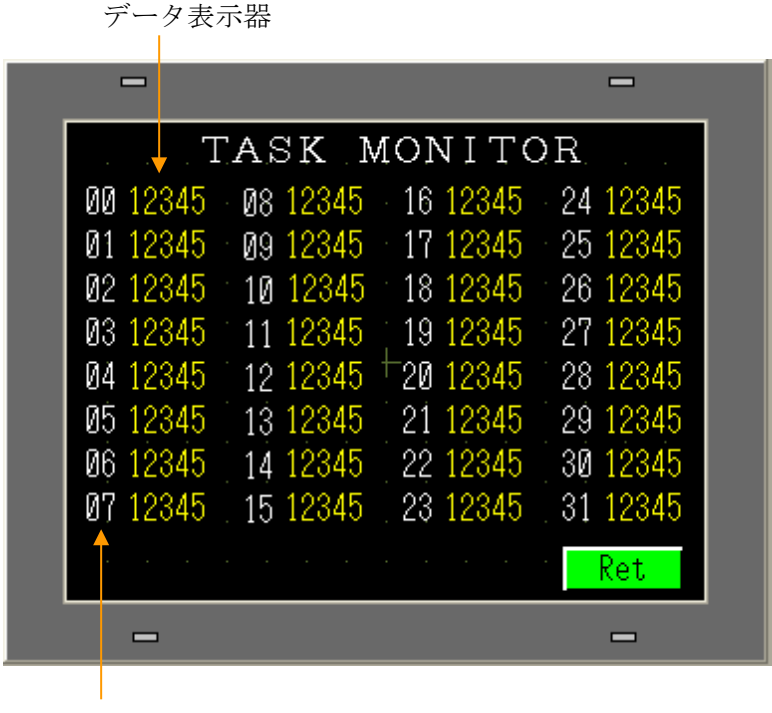

文字列部品

(Ret ボタンは[前画面に戻る])

\*GT,GOT でも同様に行えます。

MPC-3000/3200 のエリア

https://accelmpc.co.jp/mpc2000/ref/headline/appendix/pdf/ti2k-221026.pdf

### その他の MBK エリア

#### ■MBK(7832)~MBK(7834)

パナソニック GT 本体時計を外部転送「する」、出力先頭デバイス=DT90054 にした場合。詳しくは パナ ソニック電工㈱ GT シリーズ のページをご覧ください。

ア

#PRX MBK (7834) MBK (7833) MBK (7832) 00001103 00002411 00001526 20

2011年03月24日11時15分26秒

#### ■MBK(7900)~MBK(7999)

このエリアは I/O エリア(ON/OFF/SW 70000~79915)と重複します。

| #CLR_OUTP 4<br>#PRINT MBK(7900)    | /* I/0 エリアクリ<br>/* 確認表示 |
|------------------------------------|-------------------------|
| 0<br>#ON 70000<br>#PRINT MBK(7900) | /* ビットオン<br>/* 確認表示     |
| 1<br>#PRX_MBK(7999)<br>00000000    | /* 確認表示                 |
| #ON 79915<br>#PRX MBK (7999)       | /* ビットオン<br>/* 確認表示     |
| #                                  |                         |

■MBK(8053)

MPCのファームウェアバージョン番号が入っています。(実際には黄色では表示されません)

```
#VER
MPC-2100L(SH7030) BL/I 1.12_64 2011/03/22
All Rights reserved. ACCEL Corp. .T32
[* and / performed before + or -]
#PRINT MBK(8053)
11264
#
```

## 小数部のある数値の10キー入力

■デジタル GP (GP-Pro EX 4.0)

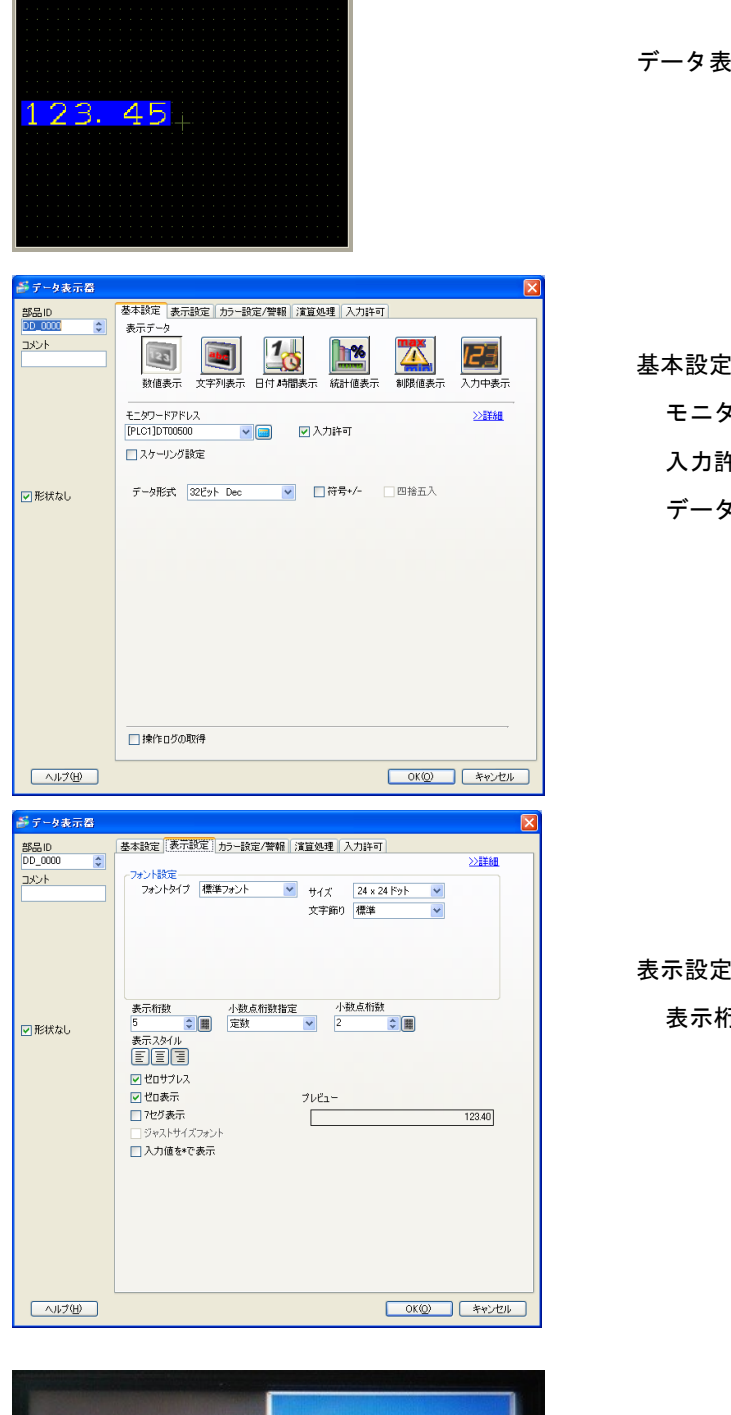

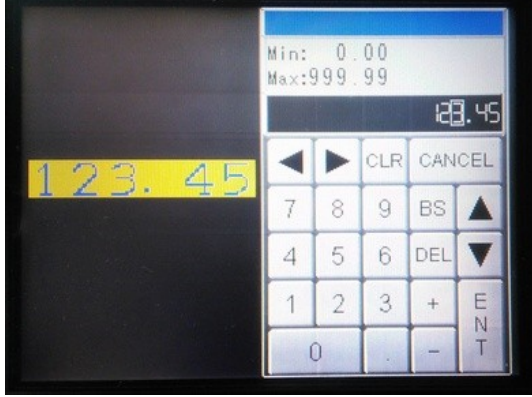

データ表示器を配置します

# 基本設定タブ モニタワードアドレスを設定 入力許可をチェック データ形式を設定

表示設定タブ

表示桁数、小数点桁数を設定

データ表示器をタッチすると小数部付きの 10 キーが現れます。

■三菱 GOT (MELSOFT GT Designer3(GOT1000))

|         |   |  |  |   |  |  |  |  |  |  |  | JĽ | 216 |
|---------|---|--|--|---|--|--|--|--|--|--|--|----|-----|
|         |   |  |  |   |  |  |  |  |  |  |  |    |     |
|         |   |  |  |   |  |  |  |  |  |  |  |    |     |
|         |   |  |  |   |  |  |  |  |  |  |  |    |     |
| <u></u> |   |  |  |   |  |  |  |  |  |  |  |    |     |
|         | ÷ |  |  |   |  |  |  |  |  |  |  |    |     |
| ИББ ПП  |   |  |  |   |  |  |  |  |  |  |  |    |     |
| 400.00  |   |  |  | + |  |  |  |  |  |  |  |    |     |
|         |   |  |  |   |  |  |  |  |  |  |  |    |     |
|         |   |  |  |   |  |  |  |  |  |  |  |    |     |
|         |   |  |  |   |  |  |  |  |  |  |  |    |     |
|         |   |  |  |   |  |  |  |  |  |  |  |    |     |

| <b>敖值入力</b>                                                          |
|----------------------------------------------------------------------|
|                                                                      |
| 種類 ● 数値表示(2) ● 数値表示(2) ● 数値入力の  デンダイス(0) DTE00 データ形式(A) 存号たU_RIN92 ▼ |
| 表示形式                                                                 |
|                                                                      |
|                                                                      |
| - 3 AATIJAA (U)                                                      |
| 図形設定(資料)<br>図形(H): なし. ▼ (図形二)                                       |
| \$tiee@: ▼ □反転表示© 456.00                                             |
| プリンク(k): なし · · · · · · · · · · · · · · · · · ·                      |
|                                                                      |
| 名称: OK キャンセル                                                         |

数値入力部品を配置します

デバイス/スタイル タブ

種類 で 数値入力 を選択 デバイス、データ形式を設定 表示形式で 実数 を選択 小数桁数を設定 小数桁数自動調整 をチェック

| 100 /10 |  |  |  |
|---------|--|--|--|
| 123.49  |  |  |  |
|         |  |  |  |

数値入力部品をタッチすると小数部付きの 10 キーが現れます。

#### ■結果

| タッチパネル側 10キー入力 |               | MPC側<br>(例: | 読込値<br>PRINT | MBK (500^ | Ľng) | ) |
|----------------|---------------|-------------|--------------|-----------|------|---|
| 123. 45        | $\rightarrow$ | 12345       |              |           |      |   |
| 0.98           | $\rightarrow$ | 98          |              |           |      |   |
| 456.00         | $\rightarrow$ | 45600       |              |           |      |   |
|                |               |             |              |           |      |   |

 MPC側書込値
 タッチパネル側表示

 (例: MBK (500~Lng)=12345)
 23456 → 234.56

 67 → 0.67
 65400 → 654.00

### MPCのモニター機能

MPC Ver 1.14 37 から MPC の点データ、変数、配列変数、実 I/O、メモリー I/O の読み書きが可能になりま

した。 タッチパネルに部品を配置するだけで、それらのモニター・変更が可能で、ユーザー I/F、デバッグ、メ ンテナンスに応用できます。

VB 用の通信ライブラリを用いればパソコンでも同様の機能を容易に構築できます。 [技術情報] https://accelmpc.co.jp/mpc2000/ref/headline/appendix/pdf/ti2k-151109.pdf

- メモリー MAP
  - ◆Data エリア

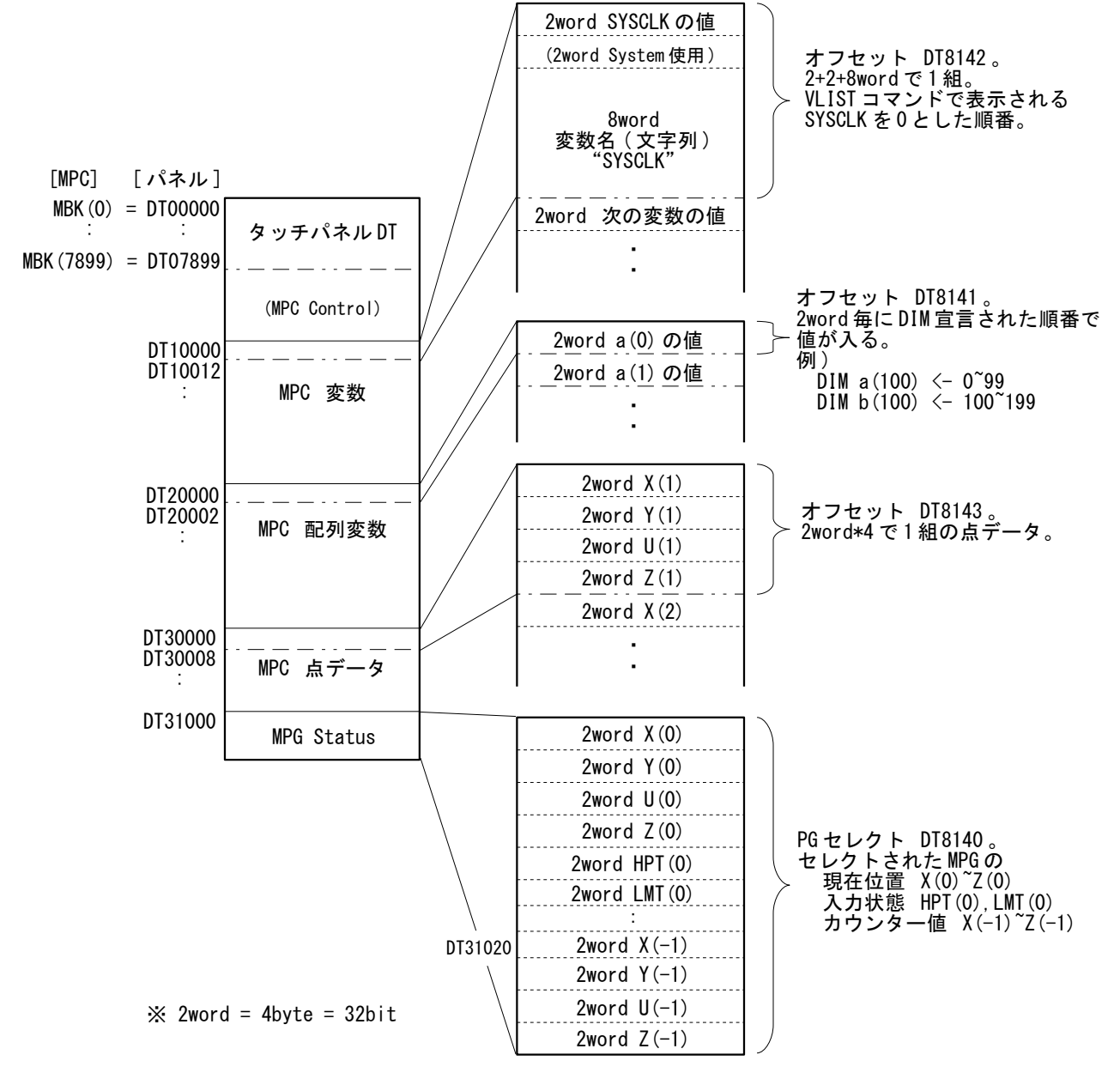

オフセットには各エリアの先頭番号を入れます。例えば変数の場合、DT8142=0 なら DT10000 は SYSCLK、DT8142=10とするとDT10000はSYSCLKから+10の変数になります。 点データは 最小値=1 で、DT8143=1 なら DT30000 は P(1)になります。 上図は各先頭を初期値とした場合です。

◆I/Oエリア

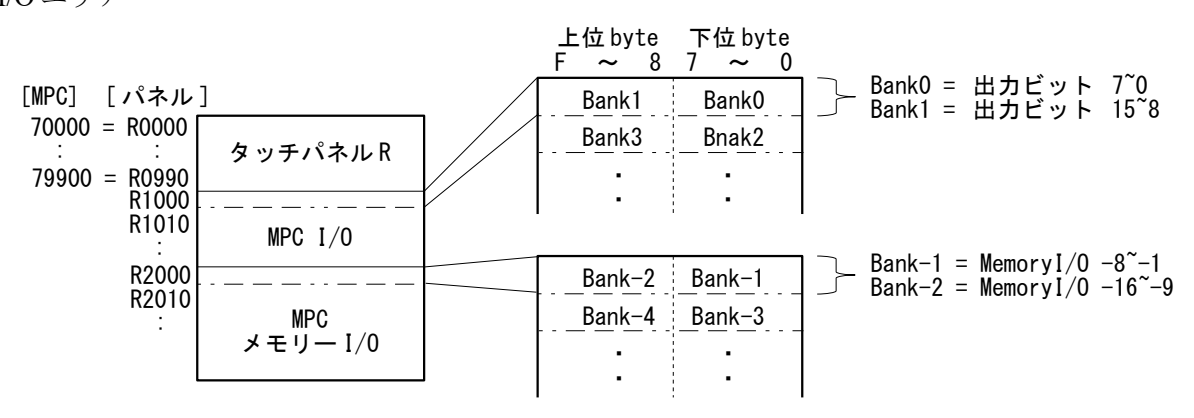

I/Oエリアは連続したアドレスです。オフセット設定はありません。

■モニター作成例

◆ Digital GP4000

(㈱デジタル GP4301Tの作成例です。

(サンプルプロジェクト:開発ツールダウンロード <u>https://accelmpc.co.jp/downloads/dev\_uty.html</u> No.310)

入力許可した数値表示器をタッチするとテンキーが表示されて値を変更することができます。ベース画面は1000から使用していますが必要に応じて変更して下さい。

| I/0 #1       I/0 #2       Memory I/0       ベース画面 B1000         R Area #1       R Area #2       DT Area       画面切替スイッチ         #PC Ver 11446       数値表示 DT8053         I/0 #1       I/0 #1       ベース画面 B1001         パワ #1       I/0 #1       ペース画面 B1001         アク T*時よびのT*時よびのT*時よびのT*時よびのT*時よびのT*時よびのT*時よびのT*時よびのT*       ペース画面 B1001         パワ #1       I/0 #1       ペース画面 B1001         アク T*時よびのT*       アンプ R1007 ~ R1000         ジロ #1       アンプ R107 ~ R1000         ジロ #1       アンプ R1127 ~ R1120         ジロ #2       I/0 #2         I/0 #2       バース画面 B1002         マンプ R1127 ~ R1128       画面切替スイッチ B1000         I/0 #2       バース画面 B1002         マンプ R1127 ~ R1128       アンプ R1017 ~ R1010         回面切替スイッチ B1000       アンプ R1017 ~ R1010         ジロ #2       I/0 #2       ビース画面 B1002         マイッチ、ランブ R101F ~ R1018       アンプ R1017 ~ R1010         ジロ #2       I/0 #2       ビース・デースーのの B1002         アッチ、ランブ R101F ~ R1018       アンプ R1137 ~ R1130         ジロ #13       アンプ R1137 ~ R1138         III #11       III #11       III #11         ジロ #15       III #10       III #10         III #11       III #10                                                                                                    | メニュー   |                                                                   |                                                              |
|----------------------------------------------------------------------------------------------------|--------|-------------------------------------------------------------------|--------------------------------------------------------------|
| I/O #1       I/O #1       バース 画面 B1001         バーク T=11,000       メース 画面 B1001         メース 画面 B1001       スイッチ、ランプ R1007 ~ R1000         メース 画面 B1001       スイッチ、ランプ R1007 ~ R1000         メーマチ、ランプ R1007 ~ R1000       数値表示 WR100         メーマチ、ランプ R1007 ~ R1000       数値表示 WR100         メーマチ、ランプ R1007 ~ R1000       数値表示 WR100         メーマチ、ランプ R1007 ~ R1000       数値表示 WR100         メーマチ、ランプ R1007 ~ R1008       ランプ R1127 ~ R1120         シロ 206 第 204 第2 20 第2 20 第2 20       第2 3 7 7 8 1007         I/O #2       I/Ø #2       ベース 画面 B1002         メーッチ、ランプ R1017 ~ R1010       スイッチ、ランプ R1017 ~ R1010         メーマチ、ランプ R1017 ~ R1010       数値表示 WR101         メース 画面 B1002       スイッチ、ランプ R1017 ~ R1010         メーマ ス 画面 B1002       スイッチ、ランプ R1017 ~ R1010         メーマ ス 画面 B1002       スイッチ、ランプ R1017 ~ R1010         メーマ ス 画面 B1002       スイッチ、ランプ R101F ~ R1018         ボース 画面 B102       アンプ ア R1137 ~ R1130         シブ R1137 ~ R1130       数値表示 WR113         シブ R113F ~ R1138       画面切替スイッチ B1000                                                                                                    |        | I/O #1 I/O #2 Memory I/O                                          | ベース画面 B1000                                                  |
|                                                                                                    |        | R Area #1   R Area #2   DT Area                                   | - 画面切替スイッチ<br>-                                              |
| 「点データ」「****,                                                                                                    |        | 変数 配列変数 MPG Stat                                                  | Ĩ                                                            |
| I/O #1       I/O #1       ベース画面 B1001         ブグ #1       ブグ #1       ブグ #1       ブグ #1007 ~ R1000 %         ブブ #1007 ~ R1007 ~ R1000       ブグ * ボクランブ R1007 ~ R1000       ブグ * ボクランブ R1007 ~ R1000         ブブ #1127 ~ R1120       ジェブ * R1127 ~ R1120       ジェブ * R1128         ブブ #1007 ~ R1000       ブブ * R1027 ~ R1120       ジェブ * R1128         Menu       ブブ * R1027 ~ R1120       ジェブ * R1128         JO #2       ブグ #127 ~ R1120       ジェブ * R1128         JO #2       ブグ #100 * * R1010       ベース画面 B1001         ジェブ * R1017 ~ R1010       ジェブ * R1017 ~ R1010         ジェブ * R1017 * R1017       ジェブ * R1017 ~ R1010         ジェブ * R1017 * R1017       ジェブ * R1018         ジェブ * R1017 * R1018       ジェブ * R1017 ~ R1010         ジェブ * R1017 * R1010       ジェブ * R1017 ~ R1010         ジェブ * R1017 * R1018       ジェブ * R1017 ~ R1010         ジェブ * R1018       ジェブ * R1018                                                                                                    |        | 点データ Task Mon Task Mon Lng                                        |                                                              |
| MPC Ver 11446       数値表示 DT8053         I/O #1       I/B #1       マース画面 B1001         マース画面 B1001       マーマチ、ランブ R1007 ~ R1000         ブランブ R1127 ~ R1120       アーマチ、ランブ R1007 ~ R1008         199 09 199 09 199 09 199 09 09 00 55,24       ランブ R1127 ~ R1120         アレ ア・マ・ア・フ・ア・ア・ア・ア・ア・ア・ア・ア・ア・ア・ア・ア・ア・ア・ア・ア・                                                                                                    |        |                                                                   |                                                              |
| I/O #1       I/0 #1       ペース画面 B1001         2 5 5 9 2 1 9 10 0 0 0 0 0 0 0 0 0 0 0 0 0 0 0 0                                                                                                     |        | MPC Ver 11446                                                     | 数值表示 DT8053                                                  |
| ア (1) (1) (1) (1) (1) (1) (1) (1) (1) (1)                                                                                                    | I/O #1 | I/0 #1                                                            | ベース画面 B1001                                                  |
| Image: Section of the section of the section of |        | 7 6 5 4 3 2 1 0 OUT                                               | フノッチーニンプ P1007 - P1000                                       |
| 199 100 197 106 195 100 198 200 201 200 200 200 200 200 200 200 200                                                                                                    |        | 15 14 13 12 11 10 9 8                                             | スイッチ、ランフ R1007~ R1000<br>数値表示 WR100<br>スイッチ、ランプ R100F~ R1008 |
| I/O #2       I/O #2                                                                                                    |        | 199 <b>198</b> 197 <b>196</b> 195 <b>194</b> 193 <b>192</b> 25.24 | ランプ R1127~R1120                                              |
| Menu       画面切替スイッチ B1000         I/O #2       バース画面 B1002         22 22 21 20 19 18 12 16 972       スイッチ、ランプ R1017 ~ R1010         31 99 29 29 27 26 25 24       ブイッチ、ランプ R1017 ~ R1010         25 214 213 212 21 219 209 208 27,26       ランプ R1137 ~ R1130         22 22 22 22 22 219 208 217 206       アンプ R1137 ~ R1130         23 22 221 220 219 208 217 206       アンプ R1137 ~ R1130         数値表示 WR113       アンプ R1137 ~ R1130         数値表示 WR113       アンプ R1137 ~ R1130         数値表示 WR113       アンプ R1137 ~ R1130                                                                                                    |        | AA55                                                              | 数値表示 WR112<br>ランプ R112F ~ R1128                              |
| I/O #2                                                                                                    |        | Menu                                                              | 画面切替スイッチ B1000                                               |
| I/0 #2       ベース画面 B1002         22 22 21 20 19 19 19 17 16 0.15       0.15         31 90 29 28 27 26 25 24       5564         225 22 22 22 22 22 22 22 22 22 22 22 22                                                                                                    | I/O #2 |                                                                   |                                                              |
| 22       22       21       29       12       13       12       16       Or<br>S.T.<br>55000       スイッチ、ランプ R1017 ~ R1010<br>数値表示 WR101<br>スイッチ、ランプ R101F ~ R1018         31       39       29       28       27       26       25       24       スイッチ、ランプ R101F ~ R1018         215       214       213       212       211       210       209       208       27,26         55000       55000       55000       55000       55000       55000       55000       55000         223       222       221       220       219       216       217       216       55000         Menu       画面切替スイッチ B10000       画面切替スイッチ B10000       55000       55000       55000       55000                                                                                                    |        | I/0 #2                                                            | ベース画面 B1002                                                  |
| 31       39       29       28       27       26       25       24       30       30       7       R101F ~ R1018         215       214       213       212       211       218       29       28       2 <sup>N</sup> 5       5       7       7       R101F ~ R1018         223       222       221       220       219       216       217       216       5       5       5       7       7       R1137       ~ R1130       数値表示       WR113       7       7       7       7       7       7       7       7       7       7       7       7       7       7       7       7       7       7       7       7       7       7       7       7       7       7       7       7       7       7       7       7       7       7       7       7       7       7       7       7       7       7       7       7       7       7       7       7       7       7       7       7       7       7       7       7       7       7       7       7       7       7       7       7       7       7       7       7       7 <td></td> <td>23 22 21 28 19 18 17 16 OUT<br/>3,2</td> <td>スイッチ、ランプ R1017 ~ R1010</td>                                                                                                    |        | 23 22 21 28 19 18 17 16 OUT<br>3,2                                | スイッチ、ランプ R1017 ~ R1010                                       |
| 215       214       213       212       211       210       209       208       27,26       55AA       ランプ R1137 ~ R1130         223       223       222       221       220       219       218       217       216       55AA       ランプ R1137 ~ R1130         Menu       画面切替スイッチ B1000                                                                                                    |        | 31 39 29 28 27 26 25 24                                           | 数値表示 WK101<br>スイッチ、ランプ R101F ~ R1018                         |
| 223     221     223     221     223     211     213     217     216     30000     知道表示 WR113       Menu     画面切替スイッチ B1000                                                                                                    |        | 215 214 213 212 211 210 209 208 IN<br>27,26                       | ランプ R1137 ~ R1130                                            |
| Menu 画面切替スイッチ B1000                                                                                                    |        | 223 222 221 228 219 218 217 216                                   | 数個衣示 WKI13<br>ランプ R113F ~ R1138                              |
|                                                                                                    |        | Menu                                                              | 画面切替スイッチ B1000                                               |

メモリーI/O

| $\times \pm -1/0$<br>-8 $-2$ $-6$ $-5$ $-4$ $-3$ $-2$ $-1$ $-2,-1-2,-1AA55-15$ $-15$ $-13$ $-12$ $-11$ $-10$ $-9$                                                                                                    | ベース画面 B1003<br>スイッチ、ランプ R2007 ~ R2000<br>数値表示 WR200<br>スイッチ ランプ R200F ~ R2008                                                                    |
|----------------------------------------------------------------------------------------------------|----------------------------------------------------------------------------------------------------|
| -24 -23 -22 21 -20 19 -18 17 OUT/IN<br>-4,-3<br>AA55<br>-32 -31 -30 -29 -28 -27 -26 -25                                                                                                    | スイッチ、ランプ R2017 ~ R2010<br>数値表示 WR201<br>スイッチ、ランプ R201F ~ R2018                                                                                   |
| Menu                                                                                                    | 画面切替スイッチ B1000                                                                                                    |
| 点データ<br><u> 点データ</u><br>P() X Y U Z<br>1 <u>30000</u> <u>30002</u> <u>30004</u> <u>30006</u><br>2 <u>30008</u> <u>30010</u> <u>30012</u> <u>30014</u><br>3 <u>0</u> 0 0 0<br>4 <u>0</u> 0 0 0<br>5 <u>0</u> 0 0 0<br>6 <u>0</u> 0 0 0<br>8 <u>0</u> 0 0 0 0 | ベース画面 B1004<br>数値表示 入力許可<br>(X) (Y) (U) (Z)<br>DT30000, DT30002, DT30004, DT30006<br>DT30008, DT30010, DT30012, DT30014<br>以下同様 1点あたり 2word×4 ずつ |
| Menu         Top Point         1         Image: Comparison of the system           オフセット値         スクロール用ワ-           数値表示         入力許可         DT8143         データ減算 / 加算                                                                                    | ードスイッチ<br>算(オフセット値 ±1)                                                                                                    |
| 发 <i>级</i> <b>変数</b><br>LABEL DEC HEX                                                                                                    | ベース画面 B1005                                                                                                    |

LABEL は文字列表示 DT10004 ~ 16 文字 DT10016 ~ 16 文字 DEC,HEX は 数値表示 入力許可 DT10000(2word) DT10012(2word) 00737405 SYSCLK 33 0000000 TASKr 0 0 以下同様に 文字列表示 16 文字ずつ 0 数値表示 2wordずつ 0 RAMLERR 2147483648 2147483648 3000000 Menu Top Index 0

オフセット値 スクロール用ワードスイッチ 数値表示 入力許可 DT8142 データ減算 / 加算(オフセット値 ±1)

配列変数

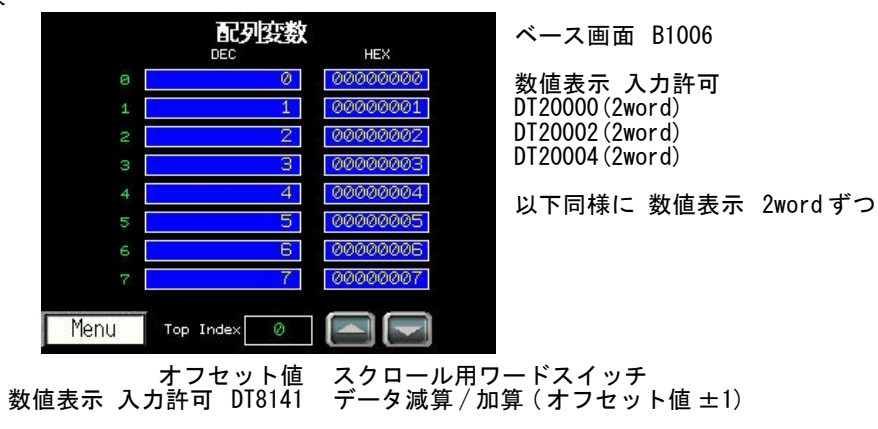

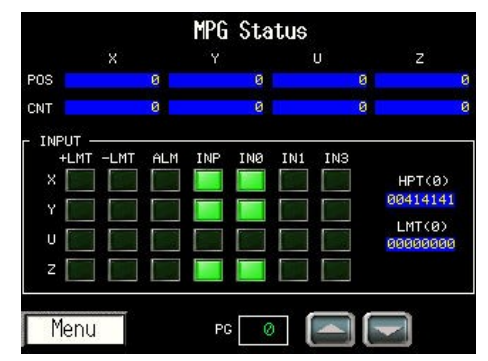

ベース画面 B1007 POS(現在位置) X:DT31000, Y:DT31002, U:DT31004, Z:DT31006 各 2word CNT(カウンタ値) X:DT31020, Y:DT31022, U:DT31024, Z:DT31026 各 2word 入力

入力 HTP(0) DT31008(2word) LMT(0) DT31010(2word)

ビット表示はランプ部品, 各ビットの対応は下表

MPG-2314以外の入力は無効です。

PG セレクト(オフセット) スクロール用ワードスイッチ 数値表示 入力許可 DT8140 データ減算 / 加算(オフセット値 ±1)

### • MPG-2314 HPT(0)の内訳

|       |       |       |   |   |       |   | DT310 | 008 (下位 | word) |       |   |   |       |   |       |       |
|-------|-------|-------|---|---|-------|---|-------|---------|-------|-------|---|---|-------|---|-------|-------|
| Bit   | F     | Е     | D | C | В     | Α | 9     | 8       | 7     | 6     | 5 | 4 | 3     | 2 | 1     | 0     |
| Input | Y ALM | Y INP |   |   | Y IN3 |   | Y IN1 | Y IN0   | X ALM | X INP |   |   | X IN3 |   | X IN1 | X IN0 |
|       |       |       |   |   |       |   | DT310 | )09 (上位 | word) |       |   |   |       |   |       |       |
| Bit   | F     | Е     | D | C | В     | А | 9     | 8       | 7     | 6     | 5 | 4 | 3     | 2 | 1     | 0     |
| Input | U ALM | U INP |   |   | U IN3 |   | U IN1 | U IN0   | Z ALM | Z INP |   |   | Z IN3 |   | Z IN1 | Z IN0 |

### • MPG-2314 LMT(0)の内訳

|       |   |   |   |   |        | D      | Т3101 | 0(下位  | 江 word | .) |   |   |        |        |   |   |
|-------|---|---|---|---|--------|--------|-------|-------|--------|----|---|---|--------|--------|---|---|
| Bit   | F | Е | D | С | В      | А      | 9     | 8     | 7      | 6  | 5 | 4 | 3      | 2      | 1 | 0 |
| Input |   |   |   |   | Y -LMT | Y +LMT |       |       |        |    |   |   | X -LMT | X +LMT |   |   |
|       |   |   |   |   |        | D      | Т3101 | 1 (上位 | 之 word | )  |   |   | -      |        |   |   |
| Bit   | F | Е | D | С | В      | А      | 9     | 8     | 7      | 6  | 5 | 4 | 3      | 2      | 1 | 0 |
| Input |   |   |   |   | U -LMT | U +LMT |       |       |        |    |   |   | Z -LMT | Z +LMT |   |   |

Task Monitor (16 ビット)

| 00 | 20   | 08 | Ø | 16 | Ø | 24 | Ø | <b>愛</b> |
|----|------|----|---|----|---|----|---|----------|
| 01 | 690  | 09 | Ø | 17 | Ø | 25 | Ø | υ        |
| 02 | 4340 | 10 | Ø | 18 | Ø | 26 | Ø |          |
| 03 | Ø    | 11 | Ø | 19 | Ø | 27 | Ø |          |
| 04 | Ø    | 12 | Ø | 20 | Ø | 28 | Ø |          |
| 05 | Ø    | 13 | Ø | 21 | Ø | 29 | Ø |          |
| 06 | Ø    | 14 | Ø | 22 | Ø | 30 | Ø |          |
| 07 | Ø    | 15 | Ø | 23 | Ø | 31 | Ø |          |

# ベース画面 B1008

数値表示 DT7868 から 1word ずつ

### Task Monitor (32 ビット:LONG\_PRG 指定)

|    |      | T  | ask M | loni to | r <sup>ad</sup> |    |   | ベース画面 B1009     |
|----|------|----|-------|---------|-----------------|----|---|-----------------|
| 00 | 20   | 08 | Ø     | 16      | Ø               | 24 | Ø | 数值表示            |
| 01 | 690  | 09 | Ø     | 17      | Ø               | 25 | Ø | DT7836から2wordずつ |
| 02 | 4340 | 10 | Ø     | 18      | Ø               | 26 | Ø |                 |
| 03 | Ø    | 11 | Ø     | 19      | Ø               | 27 | Ø |                 |
| 04 | 0    | 12 | Ø     | 20      | Ø               | 28 | Ø |                 |
| 05 | Ø    | 13 | Ø     | 21      | Ø               | 29 | Ø |                 |
| 06 | Ø    | 14 | Ø     | 22      | Ø               | 30 | Ø |                 |
| Й7 | Ø    | 15 | Ø     | 23      | Ø               | 31 | Ø |                 |

R Area (タッチパネル R エリア) #1

| R Area #1                                                                                                    | ベース画面 B1010                          |
|----------------------------------------------------------------------------------------------------|--------------------------------------|
| 788 788 788 788 788 788 788 788 788 788                                                                                                    | スイッチ、ランプ R0007 ~ R0000               |
| 708 708 708 708 709 708 708 708 708 708 708 12 11 10 99 88                                                                                                    | 数値表示 WR000<br>スイッチ、ランプ R000F ~ R0008 |
| 701 701 701 701 701 701 701 701 701 001/in<br>07 06 05 04 03 02 01 01 00 7010                                                                                                    | スイッチ、ランプ R0017~R0010<br>粉値まテ、WP001   |
| 701         701         701         701         701         701         701         701         701         701         701         701         701         701         701         701         701         701         701         701         701         701         701         701         701         701         701         701         701         701         701         701         701         701         701         701         701         701         701         701         701         701         701         701         701         701         701         701         701         701         701         701         701         701         701         701         701         701         701         701         701         701         701         701         701         701         701         701         701         701         701         701         701         701         701         701         701         701         701         701         701         701         701         701         701         701         701         701         701         701         701         701         701         701         701         701         701 <td>数値扱示 10001<br/>スイッチ、ランプ R001F ~ R0018</td> | 数値扱示 10001<br>スイッチ、ランプ R001F ~ R0018 |
| Menu                                                                                                    |                                      |

R Area (タッチパネル R エリア) #2

| R Area #2                                                                                                    | ベース画面 B1011                          |
|----------------------------------------------------------------------------------------------------|--------------------------------------|
| 782 782 782 782 782 782 782 782 782 782                                                                                                    | スイッチ、ランプ R0027 ~ R0020               |
| 782         782         782         782         782         782         782         782         782         782         782         782         782         782         782         782         782         782         782         782         782         782         782         782         782         782         782         782         782         782         782         782         782         782         782         782         782         782         782         782         782         782         782         782         782         782         782         782         782         782         782         782         782         782         782         782         782         782         782         782         782         782         782         782         782         782         782         782         782         782         782         782         782         782         782         782         782         782         782         782         782         782         782         782         782         782         782         782         782         782         782         782         782         782         782         782         782 <td>剱値表示 WR002<br/>スイッチ、ランプ R002F ~ R0028</td> | 剱値表示 WR002<br>スイッチ、ランプ R002F ~ R0028 |
| 703 703 703 703 703 703 703 703 001/in<br>07 06 05 04 03 02 01 00 70300                                                                                                    | スイッチ、ランプ R0037 ~ R0030               |
| 703 703 703 703 703 703 703 703 703 703                                                                                                    | 数値表示 WR003<br>スイッチ、ランプ R003F ~ R0038 |
| Menu                                                                                                    |                                      |

DT Area (タッチパネル DT エリア) ベース画面 B1013

|    |       |      | UT Are               | ea                   | ゴークキニ型                                         | $D \rightarrow A \cup A' \cup$    |
|----|-------|------|----------------------|----------------------|------------------------------------------------|-----------------------------------|
|    | MBK() | Wrd  | Int<br>1013          | Lng HEX<br>1013 03F5 | テーダ表示器<br>DT00000 Wrd Int Lng HEX              | レスクリフト 起動条件                       |
|    | 1     | 0    | 0                    | 0000                 | DT00001 Wrd Int HEX                            | 「常に動作」                            |
|    | 2     | 22   | 22                   | 262166 0016          | DT00002 Wrd Int Lng HEX<br>DT00003 Wrd Int HEX | 実行式<br>if([w:[PLC1]DT08056]>7899) |
|    | З     | 4    | 4                    | 0004                 | DT00004 Wrd Int Lng HEX                        | {                                 |
|    | 4     | 17   | 17                   | 290717713 0011       | DT00005 Wrd Int HEX                            | [w:[PLC1]DT08056]=0               |
|    | 5     | 4436 | 4436                 | 1154                 | DI00006 Wrd Int Lng HEX<br>DT00007 Wrd Int HEX | }<br>ondif                        |
|    | 6     | 8    | 8                    | 80008                | brooddy in a fift field                        | enuri                             |
|    | C     | Ø    | Ø                    | 0000                 | Wrd:符号無16bit Dec, Int:                         | 符号付 16bit Dec                     |
|    | Menu  |      | Top 🛛 🖉              |                      | Lng:符号付32bit Dec, HEX:<br>オフセット指定アドレス 80!      | 16bit Hex<br>56                   |
| 粉枯 | キテ    | オフ   | 7<br>セット値<br>1 DT805 |                      | フードスイッチ<br>1笛(オフセット値 ±1)                       |                                   |
| ᄢᄱ | x^ /  |      | -J DI000             | ○ / /八八子/川           | 4开 (カマビノ) 恒 ニリ                                 |                                   |

### ♦Misumi GX7

(㈱ミスミ PLCP-GX7-05-DC-Rの作成例です。

(サンプルプロジェクト:開発ツールダウンロード <u>https://accelmpc.co.jp/downloads/dev\_uty.html</u> No.320)

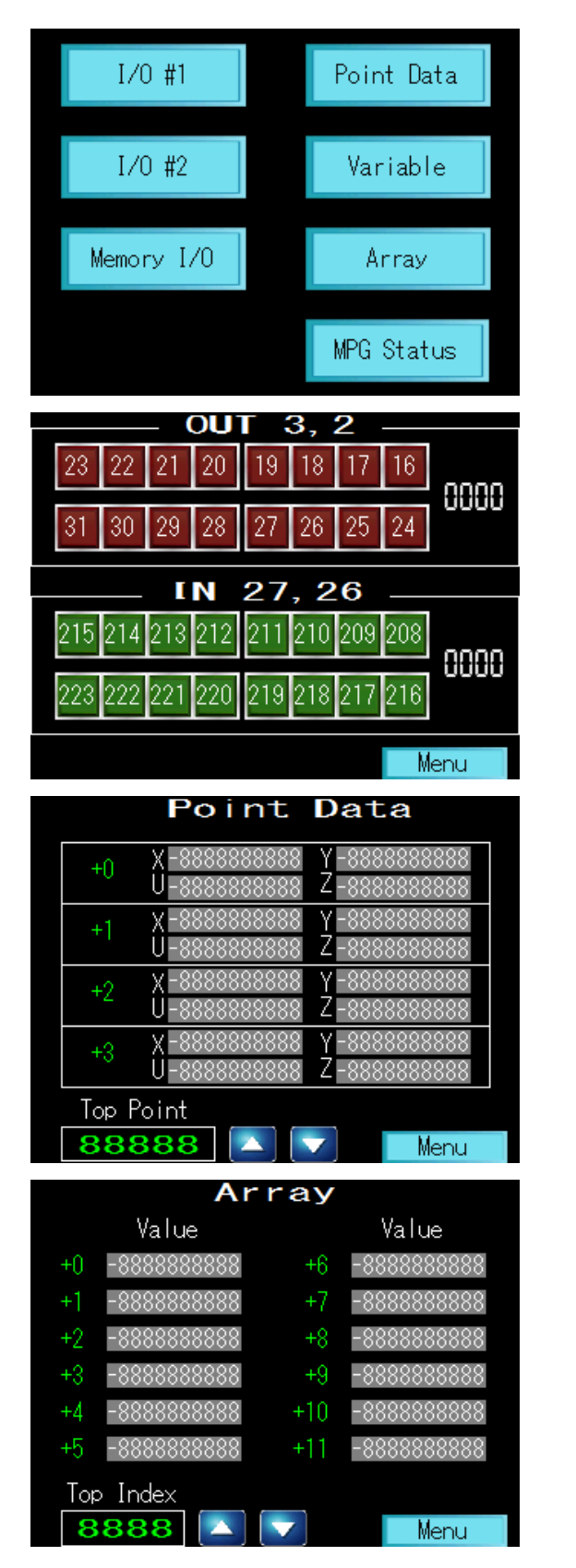

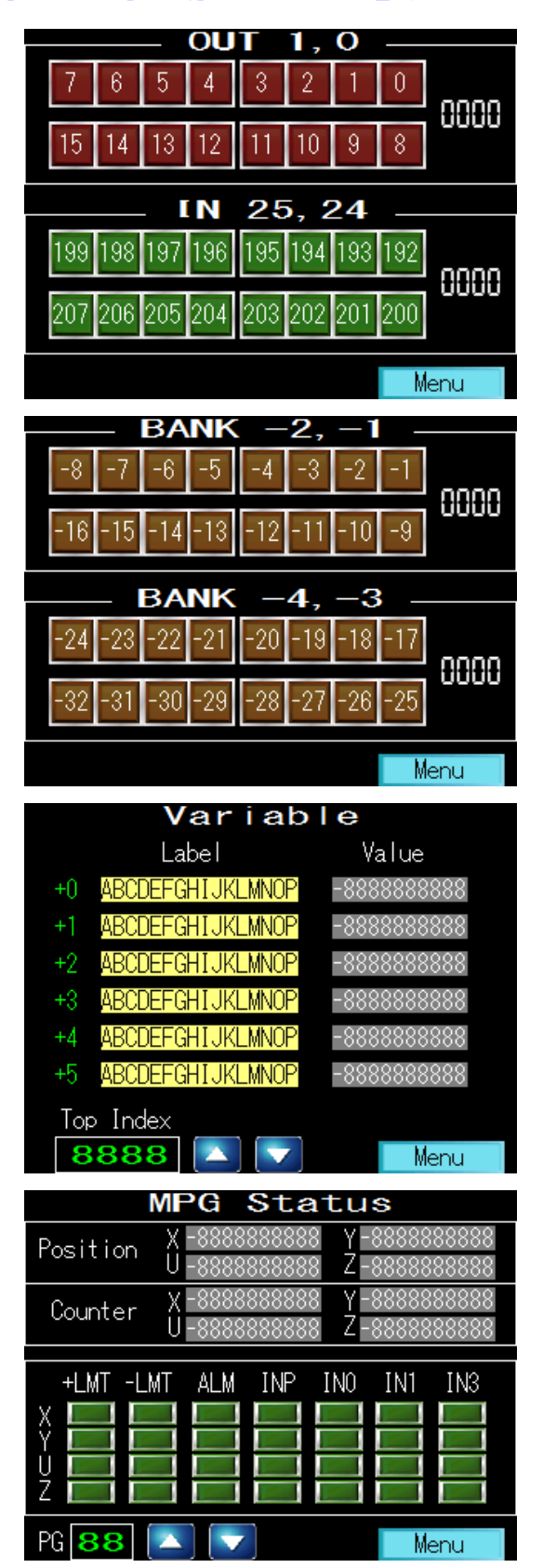

### ♦KEYENCE VT5

(㈱キーエンス VT5-W07の作成例です。デザイナーは VT STUDIO Ver. 7.00 です。 (サンプルプロジェクト:開発ツールダウンロード <u>https://accelmpc.co.jp/downloads/dev\_uty.html</u> No.410)

| F-0-1                                                                                                    |
|----------------------------------------------------------------------------------------------------|
|                                                                                                    |
| Jpn Eng Cha                                                                                                    |
| IO #1                                                                                                    |
| 7 6 5 4 3 2 1 0 OUT<br>1.0                                                                                                    |
| 15 14 13 12 11 10 9 8 <b>EEEE</b>                                                                                                    |
| 199         198         197         196         195         194         193         192         IN<br>25, 24           207         206         205         204         203         202         201         200         EFFF                                                                                                    |
| Menu                                                                                                    |
| Point Data                                                                                                    |
| 12345 1234567890 1234567890 1234578000000000000000000000000000000000000 |
| 12345 (1234567890) (1234567890) (1234567890) (1234567890)<br>12345 (1234567890) (1234567890) (1234567890) (1234567890)                                                                                                    |
| 12345 1234567890 1234567890 1234567890 1234567890 <br>12345 1234567890 1234567890 1234567890 1234567890                                                                                                    |
| 12345 1234567890 1234567890 1234567890 1234567890                                                                                                    |
| Top No 1 2 3 4 5                                                                                                    |
| Arrav                                                                                                    |
|                                                                                                    |
| Dec Hex<br>1234 1234567890 FFFFFFF                                                                                                    |
| Dec         Hex           1234         1234567890         FFFFFFF           1234         1234567890         FFFFFFF           1234         1234567890         FFFFFFFF           1234         1234567890         FFFFFFFF                                                                                                    |
| Dec         Hex           1234         1234567890         FFFFFFF           1234         1234567890         FFFFFFF           1234         1234567890         FFFFFFF           1234         1234567890         FFFFFFFF           1234         1234567890         FFFFFFFF                                                                                                    |
| Dec         Hex           1234         1234567890         FFFFFFFF           1234         1234567890         FFFFFFFFF           1234         1234567890         FFFFFFFFF           1234         1234567890         FFFFFFFF           1234         1234567890         FFFFFFFF           1234         1234567890         FFFFFFFF           1234         1234567890         FFFFFFFF           1234         1234567890         FFFFFFFF                                                                                                    |
| Dec         Hex           1234         1234567890         FFFFFFF           1234         1234567890         FFFFFFF           1234         1234567890         FFFFFFF           1234         1234567890         FFFFFFF           1234         1234567890         FFFFFFFF           1234         1234567890         FFFFFFFF           1234         1234567890         FFFFFFFF           1234         1234567890         FFFFFFFF           1234         1234567890         FFFFFFFFF           1234         123657890         FFFFFFFFFFF                                                                                                    |
| Dec         Hex           1234         1234567890         FFFFFFF           1234         1234567890         FFFFFFF           1234         1234567890         FFFFFFF           1234         1234567890         FFFFFFF           1234         1234567890         FFFFFFF           1234         1234567890         FFFFFFF           1234         1234567890         FFFFFFF           1234         1234567890         FFFFFFF           1234         1234567890         FFFFFFFF           1234         1234567890         FFFFFFFF           1234         1234567890         FFFFFFFF           1234         1234567890         FFFFFFFF           1234         1234567890         FFFFFFFF           1234         1234567890         FFFFFFFF                                                                                                    |
| Dec         Hex           1234         1234567890         FFFFFFFF           1234         1234567890         FFFFFFFFF           1234         1234567890         FFFFFFFFFF           1234         1234567890         FFFFFFFFF           1234         1234567890         FFFFFFFFFFF           1234         1234567890         FFFFFFFFFFFFF           1234         1234567890                                                                                                    |
| Dec         Hex           1234         1234567890         FFFFFFF           1234         1234567890         FFFFFFF           1234         1234567890         FFFFFFF           1234         1234567890         FFFFFFF           1234         1234567890         FFFFFFF           1234         1234567890         FFFFFFF           1234         1234567890         FFFFFFFF           1234         1234567890         FFFFFFFF           1234         1234567890         FFFFFFFF           1234         1234567890         FFFFFFFF           1234         1234567890         FFFFFFFF           1234         1234567890         FFFFFFFF           1234         1234567890         FFFFFFFF           1234         1234567890         FFFFFFFF           1234         1234567890         FFFFFFFF           12345         08         12345         16           12345         16         12345         24         12345                                                                                                    |
| Dec         Hex           1234         1234567890         FFFFFFFF           1234         1234567890         FFFFFFFF           1234         12345         16         12345           00         12345         08         12345         16           01         12345         09         12345         16         12345                                                                                                    |
| Dec         Hex           1234         1234567890         FFFFFFF           1234         1234567890         FFFFFFF           1234         1234567890         FFFFFFF           1234         1234567890         FFFFFFF           1234         1234567890         FFFFFFF           1234         1234567890         FFFFFFF           1234         1234567890         FFFFFFF           1234         1234567890         FFFFFFF           1234         1234567890         FFFFFFFF           1234         1234567890         FFFFFFFF           1234         1234567890         FFFFFFFF           1234         1234567890         FFFFFFFF           1234         1234567890         FFFFFFFF           1234         1234567890         FFFFFFFF           1234         1234567890         FFFFFFFF           1234         123457890         FFFFFFFF           1234         1234567890         FFFFFFFF           1234         1234567890         FFFFFFFF           12345         08         12345         16           12345         08         12345         16         12345           01         12345                                                                                                    |
| Dec         Hex           1234         1234567890         FFFFFFFF           1234         1234567890         FFFFFFFF           1234         12345         12345           0112345         08         12345         12345           0112345         09         12345                                                                                                    |
| Dec         Hex           1234         1234567890         FFFFFFF           1234         1234567890         FFFFFFF           1234         1234567890         FFFFFFF           1234         1234567890         FFFFFFF           1234         1234567890         FFFFFFF           1234         1234567890         FFFFFFF           1234         1234567890         FFFFFFF           1234         1234567890         FFFFFFF           1234         1234567890         FFFFFFFF           1234         1234567890         FFFFFFFF           1234         1234567890         FFFFFFFF           1234         1234567890         FFFFFFFF           1234         1234567890         FFFFFFFF           1234         1234567890         FFFFFFFF           1234         1234567890         FFFFFFFF           1234         1234567890         FFFFFFF           1234         1234567890         FFFFFFF           1234         1234567890         FFFFFFF           1234         12345         1212345           0112345         08         12345         1212345           02         12345         1112345                                                                                                    |
| Dec       Hex         1234       1234567890       FFFFFFFF         1234       1234567890       FFFFFFFF         1234       1234567890       FFFFFFFF         1234       1234567890       FFFFFFFF         1234       1234567890       FFFFFFFF         1234       1234567890       FFFFFFF         1234       1234567890       FFFFFFFF         1234       1234567890       FFFFFFFF         1234       1234567890       FFFFFFFF         1234       1234567890       FFFFFFFF         1234       1234567890       FFFFFFFF         1234       1234567890       FFFFFFFF         1234       1234567890       FFFFFFFF         1234       1234567890       FFFFFFFF         1234       1234567890       FFFFFFFF         1234       1234567890       FFFFFFF         1234       1234567890       FFFFFFF         1234       123457890       FFFFFFF         1234       123457890       FFFFFFF         1234       123457890       FFFFFFF         1234       12345       1212345       212345         0112345       1212345       1212345       212345                                                                                                    |
| Dec       Hex         1234       1234567890       FFFFFFFF         1234       1234567890       FFFFFFFF         1234       1234567890       FFFFFFF         1234       1234567890       FFFFFFFF         1234       1234567890       FFFFFFFF         1234       1234567890       FFFFFFFF         1234       1234567890       FFFFFFFF         1234       12345       12345         012345 </th                                                                                                    |
| Dec         Hex           1234         1234567890         FFFFFFFF           1234         1234567890         FFFFFFFF           1234         1234567890         FFFFFFFF           1234         1234567890         FFFFFFFF           1234         1234567890         FFFFFFF           1234         1234567890         FFFFFFFF           1234         1234567890         FFFFFFFF           1234         1234567890         FFFFFFFF           1234         1234567890         FFFFFFFF           1234         1234567890         FFFFFFFF           1234         1234567890         FFFFFFFF           1234         1234567890         FFFFFFFF           1234         1234567890         FFFFFFFF           1234         1234567890         FFFFFFF           1234         1234567890         FFFFFFF           1234         123457890         FFFFFFF           1234         123457890         FFFFFFF           1234         123457890         FFFFFFF           12345         0812345         1612345         2412345           0112345         1012345         1212345         2512345           0312345 <td< th=""></td<>                                                                                                    |
| Dec         Hex           1234         1234567890         FFFFFFFF           1234         1234567890         FFFFFFFF           1234         1234567890         FFFFFFFF           1234         1234567890         FFFFFFFF           1234         1234567890         FFFFFFFF           1234         1234567890         FFFFFFFF           1234         1234567890         FFFFFFFF           1234         1234567890         FFFFFFFF           1234         1234567890         FFFFFFFF           1234         1234567890         FFFFFFFF           1234         1234567890         FFFFFFFF           1234         1234567890         FFFFFFFF           1234         1234567890         FFFFFFFF           1234         123457890         FFFFFFFF           1234         123457890         FFFFFFFF           12345         121345         24 12345           01 12345         18 12345         24 12345           02 12345         10 12345         12 12345         25 12345           03 12345         11 12345         21 12345         21 12345           04 12345         12 12345         21 12345         31 12345                                                                                                    |
| Dec         Hex           1234         1234567890         FFFFFFFF           1234         1234567890         FFFFFFFF           1234         1234567890         FFFFFFFF           1234         1234567890         FFFFFFFF           1234         1234567890         FFFFFFFF           1234         1234567890         FFFFFFFF           1234         1234567890         FFFFFFFF           1234         1234567890         FFFFFFFF           1234         1234567890         FFFFFFFF           1234         1234567890         FFFFFFFF           1234         1234567890         FFFFFFFF           1234         1234567890         FFFFFFFF           1234         1234567890         FFFFFFFF           1234         1234567890         FFFFFFF           12345         1012845         1012845         2112845           0112845         1212845         2012845         2112845           0312845         1312845         2112845         2912845           0412845         1212845         2112845         2912845           0512845         1312845         2112845         2912845           0512845         1312845                                                                                                    |
| Dec         Hex           1234         1234567890         FFFFFFFF           1234         1234567890         FFFFFFFF           1234         1234567890         FFFFFFFF           1234         1234567890         FFFFFFFF           1234         1234567890         FFFFFFFF           1234         1234567890         FFFFFFFF           1234         1234567890         FFFFFFFF           1234         1234567890         FFFFFFFF           1234         1234567890         FFFFFFFF           1234         1234567890         FFFFFFFF           1234         1234567890         FFFFFFFF           1234         1234567890         FFFFFFFF           1234         1234567890         FFFFFFFF           1234         1234567890         FFFFFFFF           12345         09         12345         12           01         12345         12         12345         21           01         12345         12         12345         21         12345           01         12345         12         12345         21         12345           01         12345         12         12345         21 <td< th=""></td<>                                                                                                    |
| Dec         Hex           1234         1234567890         FFFFFFFF           1234         1234567890         FFFFFFFF           1234         1234567890         FFFFFFFF           1234         1234567890         FFFFFFFF           1234         1234567890         FFFFFFFF           1234         1234567890         FFFFFFFF           1234         1234567890         FFFFFFFF           1234         1234567890         FFFFFFFF           1234         1234567890         FFFFFFFF           1234         1234567890         FFFFFFFF           1234         1234567890         FFFFFFFF           1234         1234567890         FFFFFFFF           1234         1234567890         FFFFFFFF           1234         1234567890         FFFFFFF           12345         09         12345         16           01         12345         12         12345         21           01         12345         18         12345         21         12345           02         12345         12         12345         21         12345           03         12345         12         12345         21                                                                                                    |
| Dec         Hex           1234         1234567890         FFFFFFFF           1234         1234567890         FFFFFFFF           1234         1234567890         FFFFFFFF           1234         1234567890         FFFFFFFF           1234         1234567890         FFFFFFFF           1234         1234567890         FFFFFFFF           1234         1234567890         FFFFFFFF           1234         1234567890         FFFFFFFF           1234         1234567890         FFFFFFFF           1234         1234567890         FFFFFFFF           1234         1234567890         FFFFFFFF           1234         1234567890         FFFFFFFF           1234         1234567890         FFFFFFFF           1234         1234567890         FFFFFFFF           12345         1012845         1112845         1212845           01         12845         1012845         1812845         2612845           03         12345         1212845         2912845         1012845           03         12345         1212845         2912845         1012845           04         12845         1212845         2912845         1012845                                                                                                    |

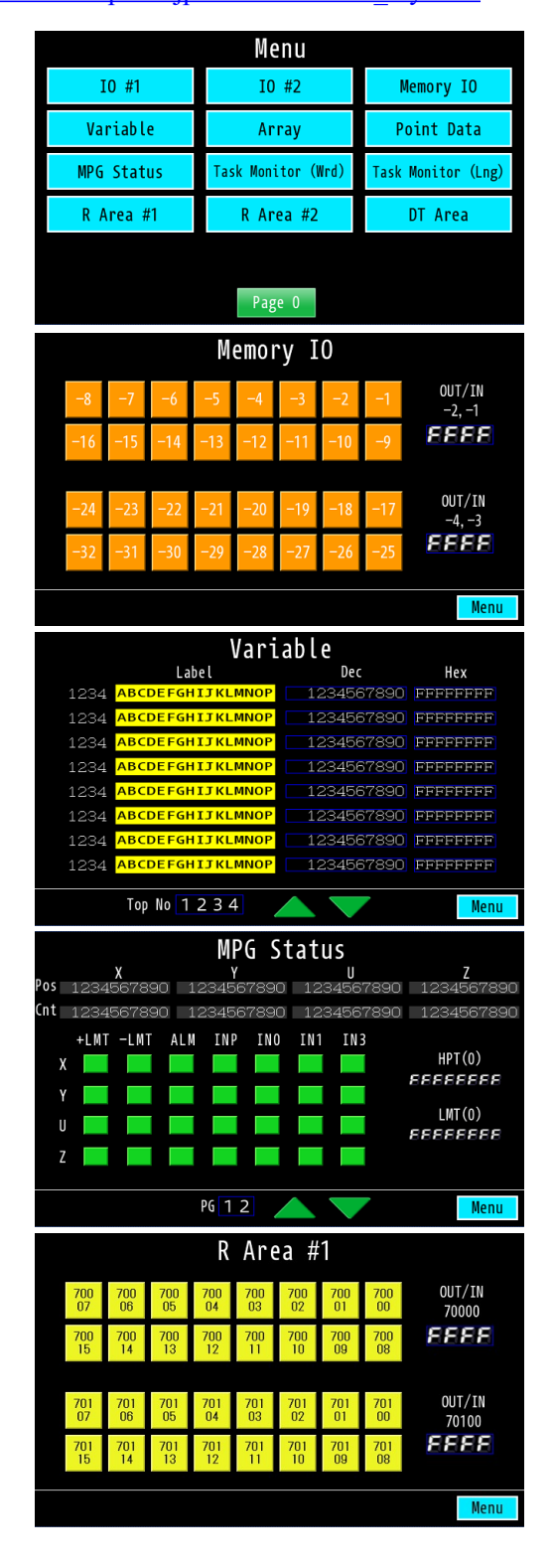

## シリアル通信モニター

タッチパネルにシリアル通信の内容を表示するサンプルです。コントロールコードも表示します。 ■デザイン

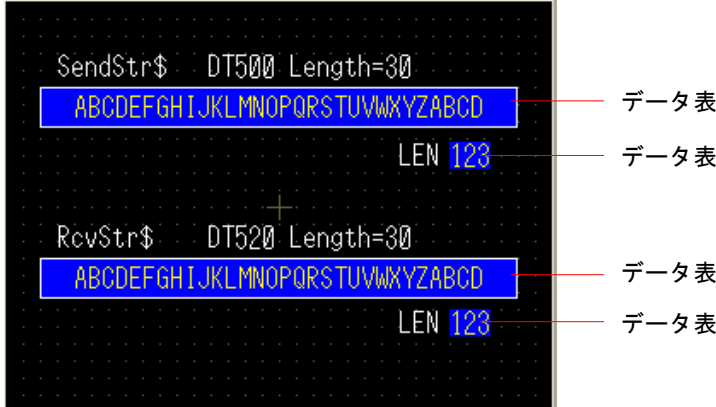

データ表示器 文字列表示 DT500 表示文字数30 データ表示器 数値表示 DT519 16 ビット Dec

データ表示器 文字列表示 DT520 表示文字数30 データ表示器 数値表示 DT539 16 ビット Dec

### ■接続例

動作確認用のため Ch2 は送受信をループバックしています。

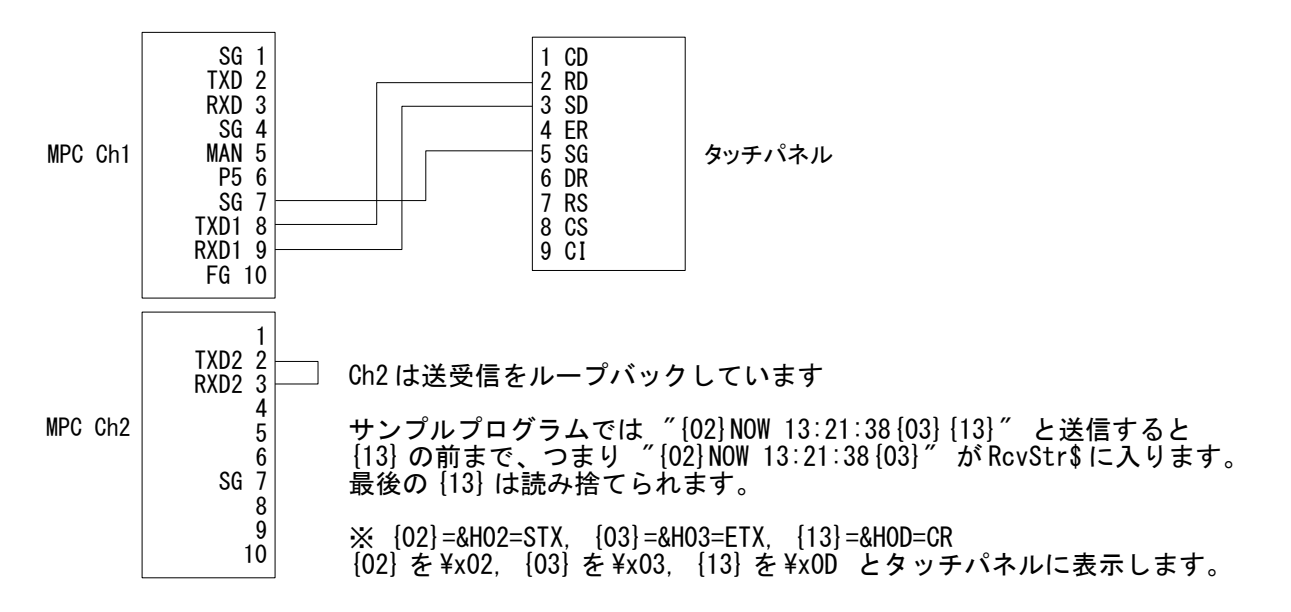

#### ■実行時画面

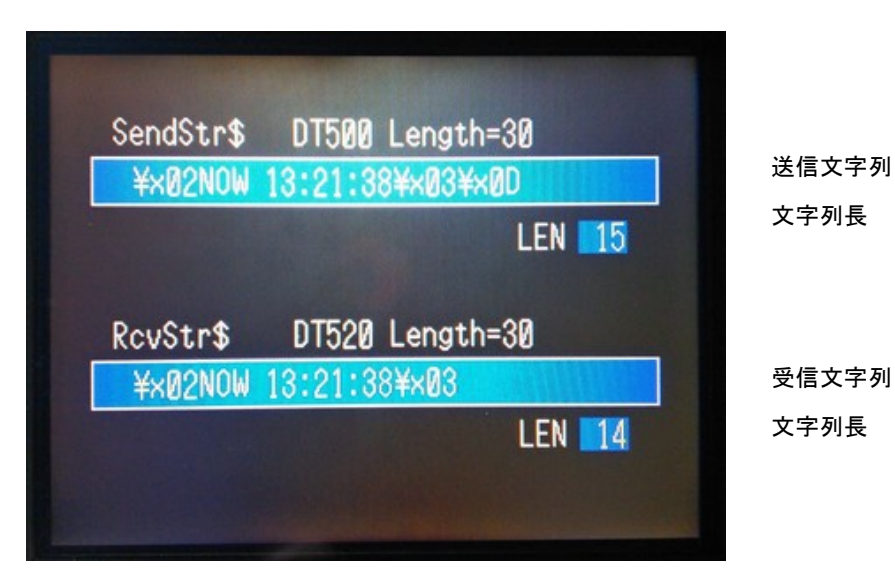

■MPC サンプルプログラム DispStr\$に送受信文字列を入れてサブルーチン \*ComMon をコールします。 MEWNET 38400 1 /\* タッチバネル通信 CNFG# 2 "38400b8pns1NONE" /\* Com2通信 QUIT\_FORK 1 \*main END \*main MBK(8)=2 /\* タッチバネル表示画面 DO. SendStr\$=CHR\$(2)+"NOW "+TIME\$(1)+CHR\$(3)+CHR\$(13) /\* 送信文字列(※1) SendStr\$="¥x02NOW\_"+TIME\$(1)+"¥x03¥x0d"\_\_ /\* 送信文字列(※2) DispStr\$=SendStr\$ /\* タッチバネルに表示 GOSUB \*ComMon 500 INPUT# 2 CLR\_BUF /\* 入力バッファクリア PRINT# 2 SendStr\$ /\* 送信 INPUT# 2 RevStr\$ /\* 受信 DispStr\$=RcvStr\$ GOSUB \*ComMon 520 - /\* タッチバネルに表示 LOOP \*ComMon VAR Dt Adr - /\* DtAdr:データ表示器のアドレス DispBuf\$=' ptr\_=DispStr\$ - /\* 文字列のポインタ FOR i =0 TO LEN(DispStr\$)-1 IF ASC(PTR\$(1))<&H20 THEN /\* スペースより下のコードの場合 FORMAT "¥×00" /\* HEX\$の書式 DispBuf\$=DispBuf\$+HEX\$(ASC(PTR\$(1))) ELSE DispBuf\$=DispBuf\$+PTR\$(1) END IF - /\* ボインタをインクリメント ptr\_=ptr\_+1 NEXT S MBK DispBuf\$ DtAdr 30 /\* 文字列表示 MBK(DtAdr+19)=LEN(DispStr\$) /\* 文字列長表示 RETURN

前ページの実行時画面は ※1 の文字列 SendStr\$です。1.14\_38 2015/07/28 以降のバージョンではバイナリ データを ¥x?? で文字列に組み込みことができます→※2。その場合、文字列長が変ります。※2 で実行する と LEN は 24 になります。

※1の場合 {02}, {03}, {0D}は各1キャラ "{02}NOW 13:21:38 {03} {13}" 1 234567890123 4 5 →15キャラ ※2の場合 ¥x?? も含めて全部キャラクタ "¥x02NOW 13:21:38¥x03¥x0D"

123456789012345678901234 →24 キャラ